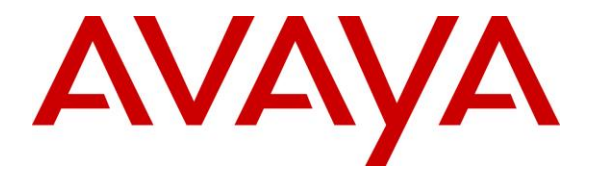

Avaya Solution & Interoperability Test Lab

# Application Notes for Amtelco Infinity Intelligent SIP Attendant Console with Avaya Aura® Session Manager – Issue 1.0

# Abstract

These Application Notes describe the configuration steps required for Amtelco Infinity SIP Attendant Console to interoperate with Avaya Communication Server 1000 and Avaya Aura® Session Manager using SIP trunks. Amtelco Infinity SIP Attendant Console is a SIP-based soft phone solution that provides phone and operator state controls during call handling.

In the compliance testing, Amtelco Infinity SIP Attendant Console used the SIP trunks interface from Avaya Aura® Session Manager to provide attendant consoles for Avaya Communication Server 1000.

Information in these Application Notes has been obtained through DevConnect compliance testing and additional technical discussions. Testing was conducted via the DevConnect Program at the Avaya Solution and Interoperability Test Lab.

# 1. Introduction

These Application Notes describe the configuration steps required for Amtelco Infinity SIP Attendant Console to interoperate with Avaya Communication Server 1000 (hereafter referred as Communication Server 1000) and Avaya Aura® Session Manager (hereafter referred to as Session Manager) using SIP trunks. Amtelco Infinity SIP Attendant Console (hereafter referred to as Infinity) is a SIP-based soft phone solution that provides phone and operator state controls during call handling.

In the compliance testing, Amtelco Infinity SIP Attendant Console used the SIP trunks interface from Avaya Aura® Session Manager to provide attendant consoles for Avaya Communication Server 1000.

The Amtelco Infinity SIP Attendant Console solution consists of an Infinity server and attendants with desktop computers running Amtelco Infinity Telephone Agent. The Infinity server controls routing of calls to/from the attendants, and with all attendant related activities such as answer/drop calls performed from Amtelco Infinity Telephone Agent.

# 2. General Test Approach and Test Results

The feature test cases were performed manually. Calls were placed manually with necessary attendant actions such as hold and transfer performed from the attendant desktops to verify various call scenarios. The serviceability test cases were performed manually by disconnecting/reconnecting the Ethernet connection to the Infinity server and to the attendants.

DevConnect Compliance Testing is conducted jointly by Avaya and DevConnect members. The jointly-defined test plan focuses on exercising APIs and/or standards-based interfaces pertinent to the interoperability of the tested products and their functionalities. DevConnect Compliance Testing is not intended to substitute full product performance or feature testing performed by DevConnect members, nor is it to be construed as an endorsement by Avaya of the suitability or completeness of a DevConnect member's solution.

# 2.1. Interoperability Compliance Testing

The interoperability compliance test included feature and serviceability testing.

The feature testing included G.711, G.729, codec negotiation, DTMF, hold/resume, drop, display, blind transfer, attended conference, inbound, outbound, multiple calls, and multiple agents.

The serviceability testing focused on verifying the ability of Infinity to recover from adverse conditions, such as disconnecting/reconnecting the Ethernet connections to the Infinity server and to the attendants.

# 2.2. Test Results

All test cases were executed and passed. The following were observations on Infinity from the compliance testing.

- Infinity needs to be configured to send OPTIONS, else won't respond to OPTIONS and Session Manager will assume the connectivity is down. Furthermore, enabling OPTIONS on Infinity requires configuration of an account, or else OPTIONS won't be sent.
- Infinity only supports G 7.11 for outgoing calls and G 7.11 and G 729 for incoming calls.
- There is no MUTE feature available on the Infinity GUI. Infinity expects agents to use this feature if available on their headsets locally.
- In case of Ethernet connectivity being lost to the Infinity Server during an active call, audio connection gets dropped, member graphical user interface (GUI) shows red OFF. Upon link restoration, member needs to end call, logout and login, and may see "Next Call Ring x yyyyy" on screen, depending on whether the calling party held on to the call while Ethernet connectivity was lost.
- In case of Ethernet connectivity being lost to the Infinity Telephone agent during an active call, audio drops and agent sees a login screen. Upon link restoration and agent performing a login, GUI may appear as if call waiting and alerting tone applied, even when there is no active call. Agent will need to connect and end before returning back to normal. Upon agent pressing F1, alerting stops and GUI appears as if agent connected to a call when there is no call. If the caller on the other end is still on line, then call is presented to the next available agent.

### 2.3. Support

Technical support on Infinity can be obtained through the following:

- **Phone:** (800) 553-7679
- Email: <u>service@amtelco.com</u>
- Web: <u>www.amtelco.com/Welcome.htm</u>

# 3. Reference Configuration

As shown in **Figure 1**, attendants are running the Infinity Telephone Agent soft phone application on the desktops, and the administrator is running the Infinity Supervisor.

SIP trunks are used between Infinity SIP Attendant Console and Session Manager. A five digit Uniform Dial Plan was used to facilitate dialing with Infinity. Calls to extensions 76xxx are routed over the SIP trunks to Infinity. Calls from internal/ external users will be routed with digits 76000 to Infinity. Infinity will route the received call to an available attendant, and populate the answering attendant with pertinent information for the call.

The detailed administration of connectivity between Communication Server 1000 and Session Manager are not the focus of these Application Notes and will not be described.

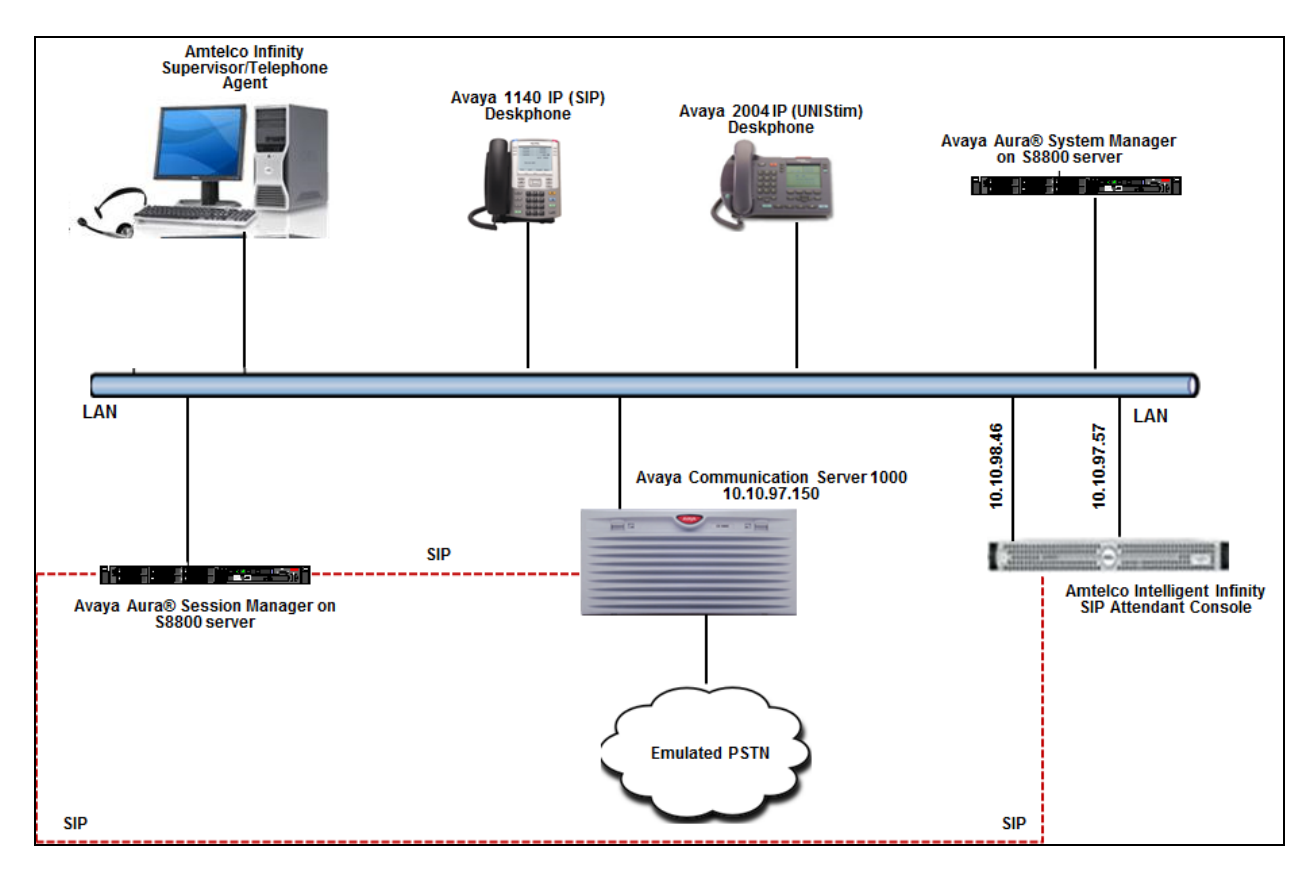

**Figure 1: Compliance Testing Configuration** 

# 4. Equipment and Software Validated

The following equipment and software were used for the sample configuration provided:

| Equipment/Software                                                   | Release/Version |
|----------------------------------------------------------------------|-----------------|
| Avaya Communication Server 1000                                      | 7.65            |
| Avaya Aura® Session Manager                                          | 6.3             |
| Avaya Aura® System Manager                                           | 6.3             |
| Avaya 2004 IP Deskphone (UNIStim)                                    | 0602B76         |
| Avaya 1140 IP Deskphone (SIP)                                        | 04.03.12        |
| Amtelco Infinity Intelligent SIP Attendant Console     XDS VoIP Card | 5.61.08<br>4.48 |
| Amtelco Infinity Supervisor                                          | 5.60.0020       |
| Amtelco Infinity Telephone Agent                                     | 5.60.4364.53    |

# 5. Configure Avaya Communication Server 1000

This section describes the Communication Server 1000 configuration necessary to interoperate with Session Manager and Infinity. It provides the procedures for configuring Avaya Communication Server 1000 system. The procedures include the following areas:

- Logging into the Element Manager via System Manager.
- Configuring the SIP Signaling Gateway.
- Configuring Voice Codecs on Media Gateways.
- Configuring Zones.
- Configure Integrated Services Digital Network (ISDN).
- Configuring a D-Channel.
- Configuring Route and Trunks.
- Configuring Digit Manipulation Block.
- Configuring Route List Block.
- Configuring Dialing Plan.

For detail configuration details of the Communication Server 1000 refer to Section 10.

# 5.1. Logging into Element Manager via Avaya Aura® System Manager

To login to the System Manager open an IE browser and type in the IP address of the System Manager in the URL (not shown). Screen below shows the main dashboard. Navigate to **Elements**  $\rightarrow$  **Communication Server 1000**.

| Avaya Au                                                                                                    | Avaya Aura <sup>®</sup> System Manager 6.3                                                                                                    |                                                                                                    |
|----------------------------------------------------------------------------------------------------|----------------------------------------------------------------------------------------------------|----------------------------------------------------------------------------------------------------|
| Users                                                                                                    | Elements                                                                                                    | Services                                                                                                    |
| Administrators<br>Manage Administrative Users<br>Directory Synchronization<br>Synchronize users with the enterprise directory<br>Groups & Roles<br>Manage groups, roles and assign roles to users<br>User Management<br>Manage users, shared user resources and provision<br>users | Communication Manager<br>Manage Communication Manager 5.2 and higher<br>elements<br>Conterencing<br>Manage Communication Server 1000 elements<br>Conterencing<br>Manage Conferencing Multimedia Server objects<br>IP Office<br>Manage IP Office elements<br>Meeting Exchange<br>Manage Avaya Aura Messaging, Communication<br>Manage Avaya Aura Messaging, Communication<br>Manage Avaya Aura Messaging<br>Presence<br>Routing<br>Session Manager Routing Administration<br>Session Manager Administration, Status, Maintenance<br>and Performance Management | Backup and Restore<br>Backup and restore System Manager database<br>Bulk Import and Export<br>Manage bulk Import and Export of Users, User Globs<br>Settings, Robes, Elements and others<br>Configurations<br>Events<br>Manage system wide configurations<br>Events<br>Manage Geographic Redundancy<br>Inventory<br>Manage (dscover, and navigate to elements<br>Licenses<br>View and configure licenses<br>Replication<br>Track data replication nodes, repair replication nod<br>Schedule, track, cancel, update and delete jobs<br>Security<br>Manage Security Certificates<br>Shutdown |
|                                                                                                    |                                                                                                    | Software Management<br>Upgrade and Patch Management for Communication<br>Manager devices and IP Office<br>Templates<br>Manage Templates for Communication Manager,<br>Massaging System and IP Office elements                                                                                                    |

From the **Elements** page of Communication Server 1000 as shown in screen below, click on the Element **EM on sipl75**. This is the element which is configured to access the Element Manager (EM) for the Communication Server 1000 Call Server.

| AVAYA                                                                                                    | Avaya Aura®                                                                | System M                                            | anager 6.3                                                         |
|----------------------------------------------------------------------------------------------------|----------------------------------------------------------------------------|-----------------------------------------------------|--------------------------------------------------------------------|
| Network<br>Elements                                                                                        | Host Name: devsmgr.bvwdev.c                                                | om User Name: ac                                    | lmin                                                               |
| <ul> <li>CS 1000 Services</li> <li>Corporate Directory</li> <li>IPSec</li> <li>Numbering Groups</li> </ul> | Elements<br>New elements are registered i<br>launch its management service | nto the security frames<br>e. You can optionally fi | work, or may be added as sim;<br>Iter the list by entering a searc |
| Patches<br>SNMP Profiles<br>Secure FTP Token<br>Software Deployment                                        |                                                                            | Search F                                            | Reset                                                              |
| <ul> <li>User Services</li> <li>Administrative Users</li> </ul>                                            | Add Edit De                                                                | lete                                                |                                                                    |
| External Authentication                                                                                    | Element Name                                                               | Element Type +                                      | <u>Release</u>                                                     |
| SAML Configuration                                                                                         | 1 devsmgr.bvwdev.com<br>(primary)                                          | Base OS                                             | 7.6                                                                |
| essword                                                                                                    | 2 🔲 EM on sip175                                                           | CS1000                                              | 7.6                                                                |
| Roles<br>Policies                                                                                          | 3 cppm3.bvwdev.com<br>(member)                                             | Linux Base                                          | 7.6                                                                |
| Active Sessions                                                                                            | 4 Sipl75.bvwdev.com<br>(member)                                            | Linux Base                                          | 7.6                                                                |

### 5.2. Configuring the SIP Signaling Gateway

This section describes the configuration required on the SIP Signaling Gateway present on the Communication Server 1000 so that Communication Server 1000 can communicate with Session Manager via SIP Trunks.

To add a Node, from the EM left navigator screen, navigate to System  $\rightarrow$  IP Network  $\rightarrow$  Nodes: Servers, Media Cards as shown below.

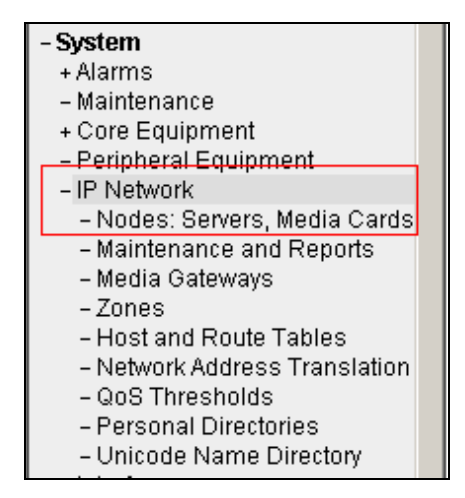

Assumption is made here that the IP Telephony node is already added.

During compliance testing Node **511** was added. Click on this Node as shown in screen below to view the configured values.

| Αναγα                                                               |                                | CS1000                                 | ) Element Manage      | r       |                |                |                               |
|---------------------------------------------------------------------|--------------------------------|----------------------------------------|-----------------------|---------|----------------|----------------|-------------------------------|
| - UCM Network Services                                              | Managing: 10.10.97<br>System » | .78 Username: a<br>IP Network » IP Tel | admin<br>ephony Nodes |         |                |                |                               |
| - Links                                                             | IP Telephony                   | Nodes                                  |                       |         |                |                |                               |
| - Virtual Terminals                                                 | Click the Node ID t            | o view or edit its p                   | properties.           |         |                |                |                               |
| - System<br>+ Alarms                                                |                                |                                        |                       |         |                |                |                               |
| - Maintenance                                                       | Add Impo                       | rt Export                              | Delete                |         |                |                | <u>Print</u>   <u>Refresh</u> |
| - Peripheral Equipment                                              | Node ID +                      | Components                             | Enabled Applications  | ELAN IP | Node/TLAN IPv4 | Node/TLAN IPv6 | Status                        |
| <ul> <li>IP Network</li> <li>Nodes: Servers, Media Cards</li> </ul> | <u>511</u>                     | 1                                      | LTPS, Gateway (SIPGw) | -       | 10.10.97.149   | -              | Synchronized                  |

On the **Node Details** page, select the **Terminal Proxy Server** (**TPS**) link as shown in screen below. In the field **UNIStim Line Terminal Proxy Server** check the box for *Enable proxy server on this node* (not shown) and then click the **Save** button (not shown).

| Αναγα                                                                                                    | CS1000 Element Manage                                                                                                    | er                                                                                                    |
|----------------------------------------------------------------------------------------------------|----------------------------------------------------------------------------------------------------|----------------------------------------------------------------------------------------------------|
| - UCM Network Services<br>- Home<br>- Links<br>- Virtual Terminals                                                                                                    | Managing: 10.10.97.78 Username: admin<br>System » IP Network » I <u>P Telephony Nodes</u> » Node Details<br>Node Details (ID: 511 - LTPS, Gateway ( SIPGw     | ))                                                                                                    |
| - System<br>+ Alarms<br>- Maintenance<br>+ Core Equipment<br>- Peripheral Equipment<br>- IP Network                                                                                                    | Subnet mask: 255.255.255.192 *                                                                                                    | Subnet mask: 255.255.255.192 *                                                                                                    |
| <ul> <li>Nodes: Servers, Media Cards</li> <li>Maintenance and Reports</li> <li>Media Cateways</li> <li>Zones</li> <li>Host and Route Tables</li> <li>Network Address Translation (N/<br/>QOS Thresholds</li> <li>Personal Directories</li> <li>Unicode Name Directory</li> </ul> | IP Telephony Node Properties Voice Gateway (VGW) and Codecs Quality of Service (QoS) LAN SITP Numbering Zones MCDN Aternative Routing Treatment (MALT) Causes | Applications (click to edit configuration)  SIP Line  Terminal Prox/Server (TPS)  Gateway (SIP Gw) Personal Directories (PD) Presence Publisher IP Media Services |
| + Interfaces<br>– Engineered Values                                                                                                    | *Required Value.                                                                                                    | Save Cancel                                                                                                    |

On the **Node Details** page, select the **Quality of Service (QoS)** link as shown in screen below. Retain default values under the **Diffserv Codepoint (DSCP)** section (not shown). Click on the **Save** button (not shown).

| Αναγα                                                                                                    | CS1000 Element Manag                                                                                                    | Jer                                                                                                    |
|----------------------------------------------------------------------------------------------------|----------------------------------------------------------------------------------------------------|----------------------------------------------------------------------------------------------------|
| - UCM Network Services<br>- Home<br>- Links<br>- Virtual Terminals                                                                                                    | Managing: 10.10.97.78 Username: admin<br>System » IP Network » IP Telephony Nodes » Node Details<br>Node Details (ID: 511 - LTPS, Gateway ( SIPGv                 | v ))                                                                                                    |
| - System<br>+ Alarms<br>- Maintenance<br>+ Core Equipment<br>- Peripheral Equipment<br>- IP Network                                                                                                    | Subnet mask: [255.255.255.192] *                                                                                                    | Subnet mask: 255.255.192 *                                                                                                    |
| <ul> <li>Nodes: Servers, Media Cards</li> <li>Maintenance and Reports</li> <li>Media Gateways</li> <li>Zones</li> <li>Host and Route Tables</li> <li>Network Address Translation (N-<br/>QoS Thresholds</li> <li>Personal Directories</li> <li>Unicode Name Directory</li> </ul> | IP Telephony Node Properties   Voice Gateway (VGW) and Codecs  Quality of Service (QoS)  LAN SNTP Numbering Zones MCDN Aternative Routing Treatment (MALT) Causes | Applications (click to edit configuration)  SIP Line  Terminal Proxy Server (TPS)  Gateway (SIPGW)  Personal Directories (PD)  Presence Publisher  IP Media Services |
| + Interfaces<br>- Engineered Values                                                                                                    | * Required Value.                                                                                                    | Save Cancel                                                                                                    |

On the **Node Details** page as shown in the screen above select **Voice Gateway** (**VGW**) **and Codecs** link. The following values were configured during compliance testing as shown in the screen below.

Codec G711: Enabled by default.

Voice payload size: Select 20 from the drop down menu.

Voice Activity Detection (VAD): Uncheck this box.

Repeat the same for codec G729 and retain default values for other fields.

Click on Save button.

| avaya                                                                                                    | CS1000 Element Manager                                                                                                    |
|----------------------------------------------------------------------------------------------------|----------------------------------------------------------------------------------------------------|
| - UCM Network Services<br>- Home<br>- Links<br>- Virtual Terminals                                                                                                    | Managing: 10.10.97.78 Username: admin<br>System » IP Network » IP Telephony Nodes » Node Details » VGW and Codecs<br>Node ID: 511 - Voice Gateway (VGW) and Codecs                                                                                                    |
| - System<br>+ Alarms                                                                                                    | General   Voice Codecs   Fax                                                                                                    |
| - Maintenance                                                                                                    | Voice Codecs                                                                                                    |
| + Core Equipment     - Peripheral Equipment     - IP Network     - Nodes: Servers, Media Cards     - Maintenance and Reports     - Media Gateways     - Zones     - Host and Route Tables     - Network Address Translation (Nv     - QoS Thresholds     - Personal Directories     - Unicode Name Directory     + Interfaces     - Engineered Values     + Emergency Services     + Geographic Redundancy     + Redure Redundancy | Codec G711: C Enabled (required)<br>Voice payload size: 20 (milliseconds per frame)<br>Voice playout (jitter buffer) delay: 40 80 (milliseconds)<br>Nominal Maximum<br>Maximum delay may be automatically adjusted based on nominal<br>settings.<br>Voice Activity Detection (VAD)<br>Codec G722: Enabled<br>Voice payload size: 20 (milliseconds per frame)<br>Voice playout (jitter buffer) delay: 40 80 (milliseconds)<br>Nominal Maximum |
| - Customers                                                                                                    | Maximum delay may be automatically adjusted based on nominal<br>settinos                                                                                                    |
| <ul> <li>- Routes and Trunks</li> <li>- Routes and Trunks</li> <li>- D-Channels</li> <li>- Digital Trunk Interface</li> </ul>                                                                                                    | Codec G729: V Enabled<br>Voice payload size: 20 V (milliseconds per frame)                                                                                                    |
| <ul> <li>Dialing and Numbering Plans</li> <li>Electronic Switched Network</li> </ul>                                                                                                    | * Required Value. Note: Changes made on this page will NOT be Save Cancel                                                                                                    |

Select Gateway (SIPGw) link as shown below from the Node Details page.

| Αναγα                                                                                                    | CS1000 Element Manag                                                                                                    | ger                                                                                                    |
|----------------------------------------------------------------------------------------------------|----------------------------------------------------------------------------------------------------|----------------------------------------------------------------------------------------------------|
| - UCM Network Services<br>- Home<br>- Links<br>- Virtual Terminals                                                                                                    | Managing: 10.10.97.78 Username: admin<br>System » IP Network » IP Telephony Nodes » Node Details<br>Node Details (ID: 511 - LTPS, Gateway ( SIPG)             | N ))                                                                                                    |
| - System<br>+ Alarms<br>- Maintenance<br>+ Core Equipment<br>- Peripheral Equipment                                                                                                    | Subnet mask: 255.255.255.192 *                                                                                                    | Subnet mask: 255.255.192 *                                                                                                    |
| <ul> <li>Nodes: Servers, Media Cards</li> <li>Maintenance and Reports</li> <li>Media Gateways</li> <li>Zones</li> <li>Host and Route Tables</li> <li>Network Address Translation (N-<br/>QOS Thresholds</li> <li>Personal Directories</li> <li>Unicode Name Directory</li> </ul> | IP Telephony Node Properties Voice Gateway (VGW) and Codecs Quality of Service (QoS) LAN SNTP Numbering Zones MCDN Aternative Routing Treatment (MALT) Causes | Applications (click to edit configuration)  SIP Line Terminal Proxy Server (TPS) Gateway (SIPGw) Personal Directories (PD) Presence Publisher IP Media Services |
| + Interfaces<br>- Engineered Values<br>+ Emergency Services                                                                                                    | * Required Value.                                                                                                    | Save Cancel                                                                                                    |

The following values were configured during compliance testing as shown in the screen below. **Vtrk gateway application**: Check the *Enable gateway service on this node* box.

Vtrk gateway application: Select SIP Gateway (SIPGw) from the drop down menu.

**SIP domain name**: *bvwdev.com*. This will be the same domain name that will be configured on Session Manager.

Local SIP port: 5060.

Gateway endpoint name: cppm3.

#### Application node ID: 511.

Retain default values for other fields.

| Αναγα                                                                                                    | CS1000 Element Manager                                                                                                    |   |
|----------------------------------------------------------------------------------------------------|----------------------------------------------------------------------------------------------------|---|
| - UCM Network Services<br>- Home<br>- Links<br>- Virtual Terminals<br>- System<br>+ Alarms<br>- Maintenance<br>+ Core Equipment | Managing: 10.10.97.78       Username: admin         System » IP Network » IP Telephony Nodes » Node Details » Virtual Trunk Gateway Configuration         Node ID: 511 - Virtual Trunk Gateway Configuration Details         General   SIP Gateway Settings   SIP Gateway Services         Vtrk gateway application: Image Includes and Image Includes Image Includes Image Includes Image Image |   |
| <ul> <li>Peripheral Equipment</li> <li>IP Network</li> <li>Nodes: Servers, Media Cards</li> </ul>                               | General Virtual Trunk Network Health Monitor                                                                                                    |   |
| - Maintenance and Reports                                                                                                    | Vtrk gateway application: SIP Gateway (SIPGw) 💌                                                                                                    |   |
| - Media Gateways<br>- Zones                                                                                                    | SIP domain name: bwwdev.com * Information will be cantured for the IP addresses listed                                                                                                    |   |
| <ul> <li>Host and Route Tables</li> <li>Network Address Translation (N/<br/>QoS Thresholds</li> </ul>                           | Local SIP port: 5060 * (1 - 65535)                                                                                                    |   |
| <ul> <li>Personal Directories</li> <li>Unicode Name Directory</li> <li>Interfaces</li> </ul>                                    | Gateway endpoint name: cppm3 * Monitor addresses:                                                                                                    |   |
| <ul> <li>Engineered Values</li> <li>Emergency Services</li> </ul>                                                               | Gateway password:                                                                                                    |   |
| + Geographic Redundancy<br>+ Software                                                                                           | Application node ID: 511 *(0-9999)                                                                                                    |   |
| - Customers                                                                                                    | Enable failsafe NRS:                                                                                                    |   |
| - Routes and Trunks<br>- D-Channels<br>- Digital Trunk Interface                                                                | Note: FailSafe NRS will be enabled only on those servers in the node where NRS application is not deployed.                                                                                                    |   |
| <ul> <li>Dialing and Numbering Plans</li> <li>Electronic Switched Network</li> <li>Flexible Code Restriction</li> </ul>         | * Required Value. Note: Changes made on this page will NOT be Save Cancel transmitted until the Node is also saved.                                                                                                    | ] |

Scroll down to the **Proxy or Redirect Server** section. The following values were configured during compliance testing.

**Primary TLAN IP address**: *10.10.97.198*. This is the IP address of Session Manager. **Transport protocol**: Select *UDP* from the drop down menu. Retain default values for other fields.

| Αναγα                                                                                                    | CS1000 Element Manager                                                                                                    |  |
|----------------------------------------------------------------------------------------------------|----------------------------------------------------------------------------------------------------|--|
| - <b>UCM Network Services</b><br>- Home<br>- Links<br>- Virtual Terminals                                                                 | Managing: 10.10.97.78 Username: admin<br>System » IP Network » I <u>P Telephony Nodes » Node Details</u> » Virtual Trunk Gateway Configuration<br>Node ID: 511 - Virtual Trunk Gateway Configuration Details |  |
| <ul> <li>- System</li> <li>+ Alarms</li> <li>- Maintenance</li> <li>+ Core Equipment</li> </ul>                                           | General         Stress           Proxy Or Redirect Server:         Proxy Server Route 1:                                                                                                    |  |
| <ul> <li>Peripheral Equipment</li> <li>IP Network</li> <li><u>Nodes: Servers, Media Cards</u></li> <li>Maintenance and Reports</li> </ul> | Primary TLAN IP address: 10.10.97.198<br>The IP address can have either IPv4 or IPv6 format based on the value of "TLAN<br>address type"                                                                     |  |
| – Media Gateways<br>– Zones<br>– Host and Route Tables<br>– Network Address Translation (N/<br>– QoS Thresholds<br>– Personal Directories | Port: 5060 (1 - 65535) Transport protocol: UDP  Options: Support registration                                                                                                    |  |
| - Unicode Name Directory                                                                                                    | Primary CDS proxy                                                                                                    |  |

Scroll down to the **SIP URI Map** section. The following values were configured under the **Private domain names** during compliance testing.

#### UDP: udp

**CDP:** *cdp.udp* Retain default values for other fields.

| Αναγα                                                                                                    | CS100                                                                                                    | 0 Element Manag             | er                       |                               |   |
|----------------------------------------------------------------------------------------------------|----------------------------------------------------------------------------------------------------|-----------------------------|--------------------------|-------------------------------|---|
| - UCM Network Services<br>- Home<br>- Links<br>- Virtual Terminals                                                                     | Ianaging: 10.10.97.78 Username: admin<br>System » IP Network » I <u>P Telephony Nodes » Node Details</u> » Virtual Trunk Gateway Configuration<br>Node ID: 511 - Virtual Trunk Gateway Configuration Details |                             |                          |                               |   |
| - System<br>+ Alarms<br>- Maintenance<br>+ Core Equipment                                                                              | General   SIP Gateway Settings                                                                                                    | <u>SIP Gateway Services</u> |                          |                               |   |
| - Peripheral Equipment<br>- IP Network<br>- <u>Nodes: Servers, Media Cards</u>                                                         | Public E.164 d<br>National:                                                                                                    | lomain names                | Private di               | main names<br>: udp           |   |
| <ul> <li>Maintenance and Reports</li> <li>Media Gateways</li> <li>Zones</li> <li>Host and Route Tables</li> </ul>                      | Subscriber:<br>Special number:                                                                                                    | PublicSpecial               | CDF<br>Special number    | : cdp.udp<br>: PrivateSpecial | J |
| <ul> <li>Network Address Translation (N/<br/>- QoS Thresholds</li> <li>Personal Directories</li> <li>Unicode Name Directory</li> </ul> | Unknown:                                                                                                    | PublicUnknown               | Vacant number<br>Unknowr | PrivateUnknown                |   |

Save and transmit (not shown) these Node properties to complete the SIPGw configuration.

## 5.3. Configuring Voice Codecs on Media Gateways

To configure voice codecs on Media Gateway Card (MGC) from the EM left navigator screen, navigate to System  $\rightarrow$  IP Network  $\rightarrow$  Media Gateways as shown below.

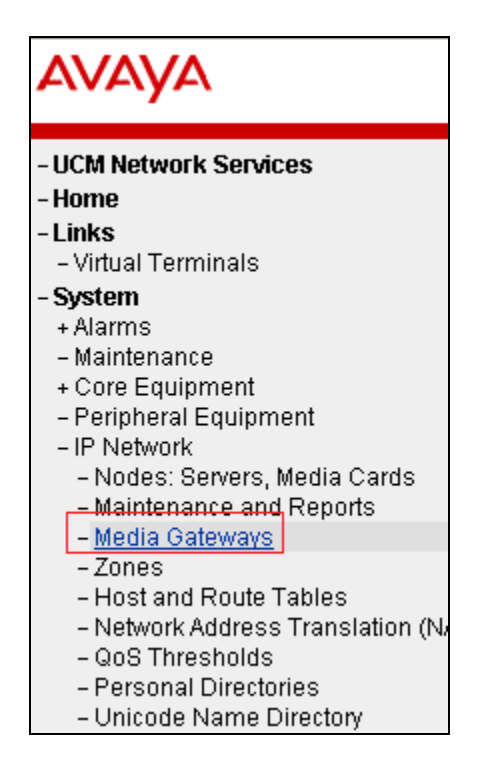

Screen below shows an already added MGC **004 00**. Click on the IPMG, in this case 004 00, to view the MGC configuration page. Click on the link **VGW and IP phone codec profile** (not shown).

| Αναγα                                                                            | CS1000 Elemer                                                                        | nt Manager                             |      | Help   Logou |
|----------------------------------------------------------------------------------|--------------------------------------------------------------------------------------|----------------------------------------|------|--------------|
| - UCM Network Services<br>- Home<br>- Links                                      | Managing: <u>10,10,97,78</u> Username: admin<br>System » IP Network » Media Gateways |                                        |      |              |
| - Virtual Terminals                                                              | Media Gateways                                                                       |                                        |      |              |
| - Maintenance     Core Equipment                                                 | Add Digital Trunking Reboo                                                           | t Delete Virtual Terminal More Actions |      | Refresh      |
| - Peripheral Equipment<br>- IP Network                                           | IPMG                                                                                 | IP Address                             | Zone | Туре         |
| <ul> <li>Nodes: Servers, Media Cards</li> <li>Maintenance and Reports</li> </ul> | 0 004.00                                                                             | 10.10.97.79                            | 1    | MGC          |
| - <u>Media Gateways</u><br>- Zones                                               |                                                                                      |                                        |      |              |

Ensure that the Codecs **G711** and **G729A** are selected as shown in the screen below. Note that the MGC has to be rebooted for the changes to take effect.

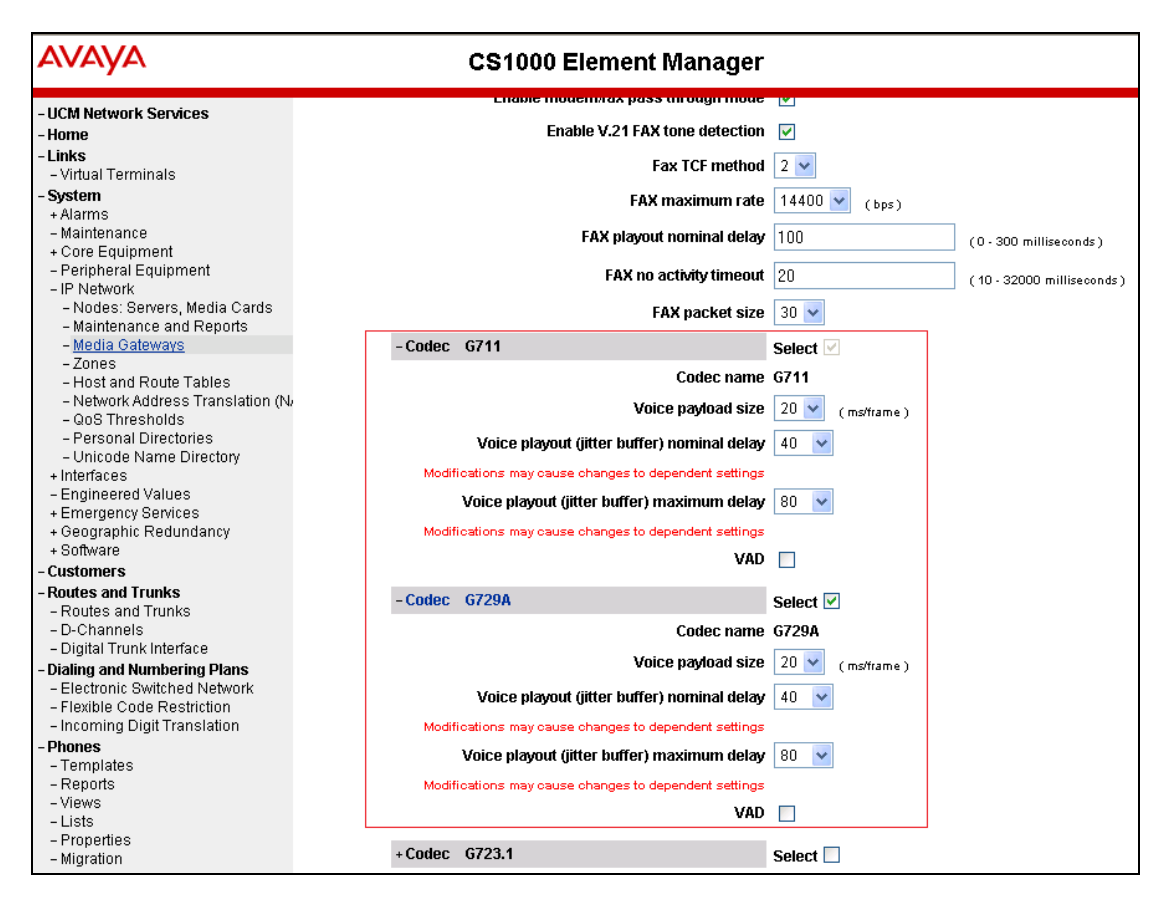

# 5.4. Configuring Zones

This section describes the steps to create 2 zones: One for Voice Gateways (VGW)/ IP phones, and the other for SIP Trunk.

To configure zones, from the EM left navigator screen, navigate to System  $\rightarrow$  IP Network  $\rightarrow$  Zones as shown below.

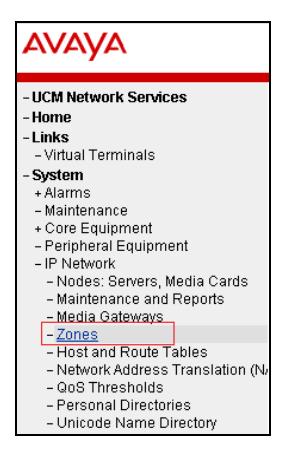

Solution & Interoperability Test Lab Application Notes ©2014 Avaya Inc. All Rights Reserved. During compliance testing zone 1 was configured for VGW/IP phones and zone 2 was configured for SIP trunks.

Screen below shows the configuration used for Zone number **1**. For **Zone Intent** (**ZBRN**) field select *MO* (*MO*) from the drop down list. Retain default values for other fields.

Configuration for Zone number **2** is similar to the screen below; except for **Zone Intent (ZBRN)** field select *VTRK* from the drop down list (not shown).

| Αναγα                                                                                                  | CS1000 Element Manager                                                                                                    |
|----------------------------------------------------------------------------------------------------|----------------------------------------------------------------------------------------------------|
| - UCM Network Services<br>- Home<br>- Links<br>- Virtual Terminals<br>- Svstem                         | Managing: 10.10.97.78 Username: admin<br>System > IP Network > Zones > Bandwidth Zones > Bandwidth Zones 1 > Edit Bandwidth Zone >> Zone Basic Property and Bandwidth Management<br>Zone Basic Property and Bandwidth Management |
| + Alarms<br>- Maintenance                                                                              | Input Description Input Value                                                                                                    |
| + Core Equipment<br>- Peripheral Equipment<br>- IP Network                                             | Zone Number (ZONE): 1 (1-8000)                                                                                                    |
| <ul> <li>Nodes: Servers, Media Cards</li> <li>Maintenance and Reports</li> </ul>                       | Intrazone Bandwidth (INTRA_BW): 1000000 (0 - 10000000)                                                                                                    |
| - Media Galeways<br>- <u>Zones</u><br>- Host and Route Tables                                          | Interzone Bandwidth (INTER_BW): 1000000 (0.10000000)                                                                                                    |
| <ul> <li>Network Address Translation (N/<br/>- QoS Thresholds</li> <li>Personal Directories</li> </ul> | Interzone Strategy (INTER_STGY): Best Quality (BQ)<br>Resource Type (RES_TYPE): Shared (SHARED)                                                                                                    |
| - Unicode Name Directory<br>+ Interfaces                                                               | Zone Intent (ZBRN): MO (MO)                                                                                                    |
| - Engineered Values<br>+ Emergency Services<br>+ Geographic Redundancy                                 | Description (ZDES):                                                                                                    |
| + Software<br>- Customers                                                                              | Reserved BW Block Size (RESERVED_BW_SIZE): 0 (200-9999999)                                                                                                    |
| - Routes and Trunks<br>- Routes and Trunks<br>- D-Channels                                             | Submit Refresh Cancel                                                                                                    |

# 5.5. Configure Integrated Services Digital Network (ISDN)

This section ensures that the ISDN option under the Features package is selected. From the EM left navigator screen, navigate to **Customers** as shown below.

| Αναγα                   |
|-------------------------|
| - UCM Network Services  |
| - Home                  |
| - Links                 |
| – Virtual Terminals     |
| - System                |
| + Alarms                |
| – Maintenance           |
| + Core Equipment        |
| – Peripheral Equipment  |
| + IP Network            |
| + Interfaces            |
| – Engineered Values     |
| + Emergency Services    |
| + Geographic Redundancy |
| + Software              |
| - Customers             |

Select a customer and click on it to navigate to the **Customer Details** page (not shown). Click on the **Feature Packages** link (not shown) and from this page click on **Integrated Services Digital Network** link. Ensure that the **Integrated Services Digital Network** box is checked as shown in the screen below.

| Αναγα                                                                                        | CS1000 Element Manager                                                                                           |                                                                                 |                              |                          |
|----------------------------------------------------------------------------------------------|----------------------------------------------------------------------------------------------------|---------------------------------------------------------------------------------|------------------------------|--------------------------|
| - UCM Network Services<br>- Home                                                             | + Digital Private Network Signaling System 1                                                                     |                                                                                 | Package: 122                 |                          |
| - Links<br>- Virtual Terminals<br>- System                                                   | + Flexible Tones and Cadences<br>+ Multifrequency Compelled Signaling                                            |                                                                                 | Package: 125<br>Package: 128 |                          |
| + Alarms<br>– Maintenance<br>+ Core Equipment                                                | + International Supplementary Features<br>+ Enhanced Night Service                                               |                                                                                 | Package: 131<br>Package: 133 |                          |
| + IP Network<br>+ Interfaces                                                                 | <ul> <li>Integrated Services Digital Network</li> <li>+ Dial Access Prefix on CLID table entry option</li> </ul> | Integrated Services Divital Networ                                              | Package: 145                 |                          |
| + Emergency Services<br>+ Geographic Redundancy<br>+ Software                                |                                                                                                    | - Virtual private network identifie                                             | r: 1                         | (1 - 16383)              |
| - Customers<br>- Routes and Trunks                                                           |                                                                                                    | - Private network identifie<br>- Node DI                                        | r: 1<br>I:                   | (1 - 16383)              |
| - Rodes and Hunks<br>- D-Channels<br>- Digital Trunk Interface                               |                                                                                                    | Multi-location business grou                                                    | ): 0<br>r (65535             | (0 - 65535)              |
| - Electronic Switched Network     - Flexible Code Restriction     Incoming Digit Translation |                                                                                                    | Prefix                                                                          | :                            | (U - 66636)              |
| - Phones<br>- Templates                                                                      |                                                                                                    | Prefix<br>Home number plan area code                                            | :                            | (200 - 999)              |
| - Reports<br>- Views<br>- Lists<br>Proportion                                                |                                                                                                    | Prefix for central office                                                       | :                            | (100 - 9999)             |
| - Fropenies<br>- Migration<br>- Tools                                                        |                                                                                                    | Local steering cod                                                              | п                            | (100 - 99999999)         |
| + Backup and Restore<br>- Date and Time<br>+ Logs and reports                                |                                                                                                    | Calling number typ<br>Redirection count for ISDN call                           | e: CLID feature display      | s the set's Prime DN 🛛 👻 |
| - Security<br>+ Passwords<br>+ Policies<br>+ Login Ontions                                   |                                                                                                    | CLID information for incoming/outgoing call<br>Public service telephone network | No manipulation is a         | lone 💌                   |

### 5.6. Configuring D-Channel

This section explains the configuration of a D-Channel for a SIP Trunk. From the EM navigation screen, navigate to **Routes and Trunks**  $\rightarrow$  **D-Channels** as shown below.

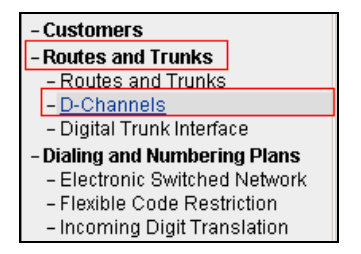

Choose an available D-Channel number to add as shown in the screen below. During compliance testing D-Channel number **1** was configured. Click on **Edit** to view its configuration.

| avaya                                           | CS1000 Element Manager                                                         |  |
|-------------------------------------------------|--------------------------------------------------------------------------------|--|
| - UCM Network Services<br>- Home<br>Linke       | Managing 19.10.97.78 Username: admin<br>Routes and Trunks » D-Channels         |  |
| - Virtual Terminals                             | D-Channels                                                                     |  |
| - System                                        | B-onamicis                                                                     |  |
| + Alarms                                        |                                                                                |  |
| - Maintenance                                   | N# - 1                                                                         |  |
| + Core Equipment                                | Maintenance                                                                    |  |
| <ul> <li>Peripheral Equipment</li> </ul>        | D-Channel Diagnostics (LD 96)                                                  |  |
| - IP Network                                    | Network and Peripheral Equipment (LD 32, Virtual D-Channels)                   |  |
| <ul> <li>Nodes: Servers, Media Cards</li> </ul> | MSDL Diagnostics (LD 96)                                                       |  |
| <ul> <li>Maintenance and Reports</li> </ul>     | TMDI Diagnostics (LD 96)                                                       |  |
| <ul> <li>Media Gateways</li> </ul>              | D-Channel Expansion Diagnostics (LD 48)                                        |  |
| - Zones                                         |                                                                                |  |
| - Host and Route Tables                         | Configuration                                                                  |  |
| - Network Address Translation (N/               |                                                                                |  |
| - QoS Inresholds                                |                                                                                |  |
| - Personal Directories                          | Choose a D-Channel Number: v and type: DCH v to Add                            |  |
| <ul> <li>Interfaces</li> </ul>                  |                                                                                |  |
| <ul> <li>Engineered Values</li> </ul>           |                                                                                |  |
| Engineered values     Fmergency Senices         | <ul> <li>Channel: 1 Type: DCH Card Type: DCIP Description: SIP Edit</li> </ul> |  |
| Geographic Redundancy                           |                                                                                |  |

The following values were configured in **Basic Configuration** for the D-Channel as shown below.

Action Device And Number (ADAN): DCH.

D channel Card Type: DCIP.

**Designator**: A descriptive name.

Inerface type for D-channel: Select *Meridian Meridian1 (SL1)* from the drop down menu. Meridian 1 node type: Select *Salve to the controller (USR)* from the drop down menu. Release ID of the switch at the far end: Select 25 from the drop down menu. Retain default values for all other fields.

| Αναγα                                                       | CS1000 Element Manager                                                                                               |                                              |                         |                                 |
|-------------------------------------------------------------|----------------------------------------------------------------------------------------------------|----------------------------------------------|-------------------------|---------------------------------|
| - UCM Network Services<br>- Home                            | Managing: 10.16.97.78 Username: admin<br>Routes and Trunks » <u>D-Channels</u> » D-Channels 1 Property Configuration |                                              |                         |                                 |
| - Links                                                     | D-Channels 1 Bronerty Configuration                                                                                  |                                              |                         |                                 |
| - Sestem                                                    | D-Channels 1 Property Conliguration                                                                                  |                                              |                         |                                 |
| + Alarms                                                    |                                                                                                    |                                              |                         |                                 |
| - Maintenance                                               | - Basic Configuration                                                                                                |                                              |                         |                                 |
| + Core Equipment                                            | - Dasie configuration                                                                                                |                                              |                         | human Madrum                    |
| Penpheral Equipment     IP Network                          | input Description                                                                                                    |                                              |                         | input value                     |
| + Interfaces                                                |                                                                                                    | Action Device And Number (ADAN):             |                         |                                 |
| <ul> <li>Engineered Values</li> </ul>                       |                                                                                                    | D channel Card Type :                        |                         |                                 |
| Emergency Services     Operative Reduced and a construction |                                                                                                    | Designator                                   | ein.                    |                                 |
| + Software                                                  |                                                                                                    | Designator.                                  | 0IP                     |                                 |
| - Customers                                                 |                                                                                                    | Recovery to Primary:                         |                         |                                 |
| <ul> <li>Routes and Trunks</li> </ul>                       |                                                                                                    | PRI loop number for Backup D-channel:        |                         |                                 |
| - Routes and Trunks                                         |                                                                                                    | User                                         |                         |                                 |
| - Digital Trunk Interface                                   |                                                                                                    | User.                                        |                         | signaling brik bedicated (isco) |
| - Dialing and Numbering Plans                               |                                                                                                    | Interface type for D-channel:                | Meridian Meridian1 (    | SL1) 📉                          |
| - Electronic Switched Network                               |                                                                                                    | Country                                      | ETS 300 =102 basic      | protocol (ETSI)                 |
| - Flexible Code Restriction                                 |                                                                                                    | D-Channel PRI loop number                    |                         |                                 |
| - Incoming Digit Translation                                |                                                                                                    |                                              |                         |                                 |
| - Templates                                                 |                                                                                                    | Primary Rate Interface:                      |                         | more PRI                        |
| - Reports                                                   |                                                                                                    | Secondary PRI2 loops:                        |                         |                                 |
| -Views                                                      |                                                                                                    | Maritian 4 made kmar                         | Close to the control of | 4 (1973)                        |
| - Lists                                                     |                                                                                                    | wendan i node type.                          | Starre to the controlle | r (Oak)                         |
| - Migration                                                 |                                                                                                    | Release ID of the switch at the far end:     | 25 🛩                    |                                 |
| Tools                                                       |                                                                                                    | Central Office switch type:                  | 100% compatible wi      | th Belicore standard (STD) 🐱    |
| + Backup and Restore                                        |                                                                                                    | Integrated Services Signaling Link Maximum   |                         | Dominis 4, 4000                 |
| - Date and Time                                             |                                                                                                    | States and a state of graning bink water and |                         | range. 1 - 4000                 |
| + Logs and reports                                          |                                                                                                    | Signalling server resource capacity:         | 3700                    | Range: 0 - 3700                 |

Solution & Interoperability Test Lab Application Notes ©2014 Avaya Inc. All Rights Reserved. 17 of 50 Infinity-CS1K76 Scroll down to edit the **Remote Capabilities** of the D-Channel that is seen under the **Basic options (BSCOPT)** section. Click on **Edit** button as shown in the screen below.

| - Basic options (BSCOPT) |                                     |                                             |
|--------------------------|-------------------------------------|---------------------------------------------|
|                          | Primary D-channel for a backup DCH: | Range: 0 - 254                              |
|                          | - PINX customer number:             | ~                                           |
|                          | - Progress signal:                  | ~                                           |
|                          | - Calling Line Identification :     | ✓                                           |
|                          | - Output request Buffers:           | 32 🐱                                        |
|                          | - D-channel transmission Rate:      | 56 kb/s when LCMT is AMI (56K) 🛛 🗸          |
|                          | - Channel Negotiation option:       | No alternative acceptable, exclusive. (1) 🔽 |
|                          | - Remote Capabilities:              | Edit                                        |

Enable the **Message waiting interworking with DMS-100 (MWI)** and **Network name display method 2 (ND2)** options. Click on **Return - Remote Capabilities** button (not shown) to return back to the main screen.

| avaya                                                                                                    | CS1000 Element Manager              |                                                                                                    |
|----------------------------------------------------------------------------------------------------|-------------------------------------|----------------------------------------------------------------------------------------------------|
| - UCM Network Services<br>- Home<br>- Links<br>- Virtual Terminals                                                                                                | - Remote Capabilities Configuration |                                                                                                    |
| - System<br>+ Alarms<br>- Maintenance<br>+ Core Equipment<br>- Peripheral Equipment<br>+ IP Network<br>+ Interface<br>- Engineered Values<br>+ Emeraneoux Sendres | Input Description                   | Basic rate interface (BR)<br>Call completion on busy using integer value (CCB)<br>Call completion on busy using object identifier (CCBO)<br>Call completion on busy for QSIG and EuroISDN BRI (CCBS)<br>Call completion on no response using integer value (CCN) |
| + Geographic Redundancy<br>+ Software<br>- Customers<br>- Routes and Trunks                                                                                       |                                     | Call completion on no response using object identifier (CCNO)<br>Call completion to no reply for QSIG and EuroISDN BRI (CCNR)<br>Network call park (CPK)                                                                                                    |
| - Routes and Trunks     - <u>D-Channels</u> - Digital Trunk Interface     - <b>Dialing and Numbering Plans</b> - Electronic Switched Network                      |                                     | Connected line identification presentation (COLP) 📃<br>Call transfer integer (CTI) 📃<br>Call transfer object (CTO) 📃                                                                                                    |
| <ul> <li>Flexible Code Restriction</li> <li>Incoming Digit Translation</li> <li>Phones</li> <li>Templates</li> </ul>                                              |                                     | Diversion info. is sent using integer value (DV1I)<br>Diversion info. is sent using object identifier (DV10)<br>Rerouting requests processed using integer value (DV2I)                                                                                          |
| – Reports<br>– Views<br>– Lists<br>– Properties<br>– Migration                                                                                                    |                                     | Rerouting requests processed using object identifier (DV20)<br>Diversion info. sent. rerouting requests processed (DV3I)<br>EuroISDN - div. info sent. rerouting req. processed (DV30)                                                                           |
| - Tools<br>+ Backup and Restore<br>- Date and Time<br>+ Logs and reports                                                                                          |                                     | Call transfer notification and invocation to EuroISDN (ECTO)<br>Malicious call identification (MCID)<br>MCDN QSIG conversion (MQC)                                                                                                    |
| - Security<br>+ Passwords<br>+ Policies<br>+ Login Options                                                                                                    |                                     | Remote D-channel is on a MSDL card (MSL)<br>Message waiting interworking with DMS-100 (MVM)<br>Network access data (NAC)                                                                                                    |
|                                                                                                    |                                     | Network call trace supported (NCT)<br>Network name display method 1 (ND1)<br>Network name display method 2 (ND2) 🕑                                                                                                    |
|                                                                                                    |                                     | Network name display method 3 (ND3) 📃                                                                                                    |

Click on the **Submit** button (not shown) to complete the D-channel configuration.

# 5.7. Configuring Route and Trunks

This section explains the configuration of the SIP route and trunks which will be used by Communication Server 1000 to communicate with Session Manager. To add a new route, navigate to **Routes and Trunks**  $\rightarrow$  **Routes and Trunks** from the EM left hand navigator window as shown in screen below.

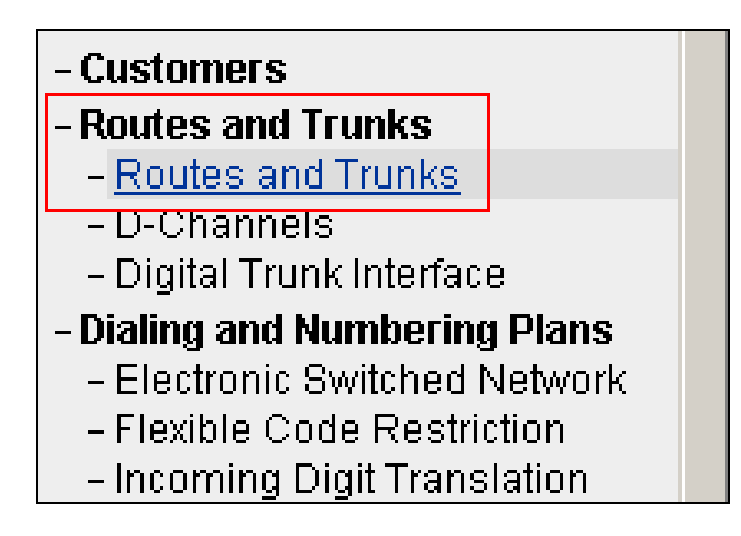

From the **Routes and Trunks** screen as shown below click on **Add route** button to start configuring a new route.

| Αναγα                                                                                                    |                                                 | CS1000 Element M                           | lanager           |           |
|----------------------------------------------------------------------------------------------------|-------------------------------------------------|--------------------------------------------|-------------------|-----------|
| - UCM Network Services<br>- Home<br>- Links                                                                                                    | Managing: <u>10.10.97.78</u><br>Routes and Trur | Username: admin<br>nks » Routes and Trunks |                   |           |
| – Virtual Terminals                                                                                                    | Routes and T                                    | runks                                      |                   |           |
| - System<br>+ Alarms<br>- Maintenance<br>+ Core Equipment<br>- Peripheral Equipment<br>+ IP Network<br>+ Interfaces<br>- Engineered Values<br>+ Emergency Services<br>+ Geographic Redundancy<br>+ Software<br>- Customers<br>- Routes and Trunks<br>- Routes and Trunks | + Customer: 0                                   | Total routes: 13                           | Total trunks: 182 | Add route |

During compliance testing route 1 was added. The next three screens below shows the configuration for route 1 used during compliance testing.

- Route data block (RDB) (TYPE): RDB
- Customer number (CUST): 00
- Route number (ROUT): 1
- **Designator field for trunk (DES)**: A descriptive name.
- Trunk type (TKTP): *TIE*
- **Incoming and outgoing trunk (ICOG)**: Select *Incoming and Outgoing (IAO)* from the drop down menu.
- Access code for the trunk route (ACOD): An available Directory number from the system.
- The route is for a virtual trunk route (VTRK): Enable the box.
- Zone for codec selection and bandwidth management (ZONE): A number configured in the system as explained in Section 5.4.
- Node ID of signaling server of this route (NODE): *511*; this is the same node added in Section 5.2.
- **Protocol ID for the route (PCID)**: Select *SIP (SIP)* from the drop down menu.
- Integrated services digital network option (ISDN): Enable the box.
- **D** channel number (**D**C**H**): *1*; this is the same D channel added in Section 5.6.
- Interface type for route (IFC): Select *Meridian M1 (SL1)* from the drop down menu.
- **Private network identifier (PNI)**: A value configured in the system.
- Call type for outgoing direct dialed TIE route (CTYP): Select *Coordinated Dialing Plan (CDP)* from the drop down menu.
- Calling number dialing plan (CNDP): Select *Coordinated dialing plan (CDP)* from the drop down menu.
- Signaling arrangement (SIGO): Select *Standard (STD)* from the drop down menu.
- Route class (RCLS): Select *Route Class marked as external (EXT)* from the drop down menu.

Retain default values for other fields.

Click on the **Submit** button (not shown) to complete the configuration.

| avaya                                                                              | CS1000 Element Manager                                                                                                    |
|------------------------------------------------------------------------------------|----------------------------------------------------------------------------------------------------|
| - UCM Network Services<br>- Home                                                   | Managing: <u>19.10.97.78</u> Username: admin<br>Routes and Trunks » <u>Routes and Trunks</u> » Customer 0, Route 1 Property Configuration |
| - Links                                                                            |                                                                                                    |
| - Virtual Terminals<br>- System                                                    | Customer 0, Route 1 Property Configuration                                                                                                |
| + Alarms                                                                           |                                                                                                    |
| <ul> <li>Maintenance</li> <li>Core Equinment</li> </ul>                            | - Basic Configuration                                                                                                    |
| - Peripheral Equipment                                                             | Route data block (RDB) (TYPE) : RDB                                                                                                    |
| + IP Network                                                                       | Customer number (CUST)                                                                                                    |
| - Engineered Values                                                                |                                                                                                    |
| + Emergency Services                                                               | Route number (ROUT) : 1                                                                                                    |
| + Software                                                                         | Designator field for trunk (DES): SIP                                                                                                    |
| - Customers                                                                        | Trunk type (TKTP): [□]E                                                                                                    |
| - Routes and Trunks                                                                | Incoming and outgoing trunk (ICOG): Incoming and Outgoing (IAO)                                                                           |
| - D-Channels                                                                       | Access orde for the trunk route (ACOD) - 8001                                                                                             |
| <ul> <li>Digital Trunk Interface</li> <li>Dialing and Numbering Blanc</li> </ul>   |                                                                                                    |
| - Electronic Switched Network                                                      |                                                                                                    |
| - Flexible Code Restriction                                                        |                                                                                                    |
| - Incoming Digit Translation<br>- Phones                                           | - 2016 101 CODES Selection and Darkowidin (DODO2 (0 - 8000)                                                                               |
| - Templates                                                                        | - Node ID of signaling server of this route [511 / /0.0000)                                                                               |
| - Reports                                                                          | (NODE): (0- 3333)                                                                                                    |
| - Lists                                                                            | - Protocol ID for the route (PCID) : SIP (SIP)                                                                                            |
| - Properties                                                                       | - Print correlation ID in CDR for the route                                                                                               |
| - Tools                                                                            | - Enable Shared Bandwidth Management for the 📩                                                                                            |
| + Backup and Restore                                                               | route (SBWM) :                                                                                                    |
| - Date and Time<br>+ Logs and reports                                              | Integrated services digital network option (ISDN): 🗹                                                                                      |
| - Security                                                                         | - Mode of operation (MODE) : Route uses ISDN Signaling Link (ISLD) 🛛 💌                                                                    |
| + Passwords<br>+ Policies                                                          | - D channel number (DCH): 1 (0 - 254)                                                                                                    |
| + Login Options                                                                    | - Interface type for route (IFC): Meridian M1 (SL1)                                                                                       |
|                                                                                    | - Private network identifier (PND: 100011 / /0 - 22700)                                                                                   |
|                                                                                    | - Network calling name allowed (N/NA)                                                                                                    |
|                                                                                    | - Network campy name and the CORD :                                                                                                    |
|                                                                                    |                                                                                                    |
|                                                                                    | - Recontinue of D12 APC FAIL For an Inc.                                                                                                  |
|                                                                                    | (FALT):                                                                                                    |
| – D-Channels<br>– Digital Trunk Interface                                          | - Recognition of DT12 ABCD FALT signal for ISL                                                                                            |
| - Dialing and Numbering Plans                                                      | (FALT) :                                                                                                    |
| <ul> <li>Electronic Switched Network</li> <li>Flexible Code Restriction</li> </ul> | - Channel type (CHTY) : [B-channel (BCH)                                                                                                  |
| – Incoming Digit Translation                                                       | - Call type for outgoing direct dialed TE route<br>(CTYP) Coordinated Dialing Plan (CDP) V                                                |
| - Phones                                                                           | - Insert ESN access code (INAC) : 🔽                                                                                                    |
| - Reports                                                                          | - Integrated service access route (ISAR) :                                                                                                |
| - Views                                                                            | - Display of access prefix on CLID (DAPC) :                                                                                               |
| - Properties                                                                       | - Mobile extension route (MBXR):                                                                                                    |
| - Migration                                                                        | - Mobile extension outpoint time (MEXOT) - National number (NPA)                                                                          |
| + Backup and Restore                                                               |                                                                                                    |
| - Date and Time                                                                    | - would extension affer (MEXT). U ((1-8000 milliseconds)                                                                                  |
| + Logs and reports                                                                 | Cailing number dialing plan (CNDP) : Coordinated dialing plan (CDP) 💌                                                                     |
| -Phones                                                                            | - Network Options                                                                                                    |
| - Lemplates<br>- Reports                                                           | Electronic switched network part control (ESN) ·                                                                                          |
| - Views                                                                            | (TTP) helphalphalphalphalphalphalphalphalphalpha                                                                                          |
| - Lists<br>- Properties                                                            | organaming an anityeniteriu (2002), locaticate (2012)                                                                                     |
| - Migration                                                                        | Route class (RCLs) [Noute class marked as external (EXT)]                                                                                 |
| + Backup and Restore                                                               | Off-hook queuing (OHQ) :                                                                                                    |
| - Date and Time                                                                    | Off-hook queue threshold (OHQT) : 🚺 💌                                                                                                    |
| + Logs and reports                                                                 | Call back queuing (CBQ) : 🔽                                                                                                    |
| + Passwords                                                                        | Number of digits (NDIG) : 2 💌                                                                                                    |
| + Policies                                                                         | Authcode (AUTH) : 🔲                                                                                                    |

After the route has been configured, trunks can be added that belongs to this route. The two screens below shows the configuration of the trunks that was used during compliance testing. **Auto increment member number**: Enable this box. **Trunk data block**: *IPTI*  **Terminal number**: An available terminal number from the system. **Designator field for trunk**: A descriptive name. **Extended trunk**: *VTRK*  **Member number**: *1*; this is the starting member number of the trunk. **Start arrangement Incoming**: Select *Immediate (IMM)* from the drop down menu. **Start arrangement Outgoing**: Select *Immediate (IMM)* from the drop down menu. **Class of Service**: Click on the **Edit** button. - **Restriction level**: Select *Unrestricted (UNR)* from the drop down menu.

Retain default values for other fields.

Click on **Return Class of Service** button to return to the main page of trunks configuration. Click on **Save** button (not shown) to complete the trunks configuration.

| avaya                                                                              | CS1000 Element Manager                                                                                                    |
|------------------------------------------------------------------------------------|----------------------------------------------------------------------------------------------------|
| - UCM Network Services<br>- Home<br>- Links                                        | Managing: <b>10.10.97.78</b> Username: admin<br>Routes and Trunks » <u>Routes and Trunks</u> » Customer 0, Route 1, Trunk 1 Property Configuration |
| - Virtual Terminals                                                                | Customer 0, Route 1, Trunk 1 Property Configuration                                                                                                |
| – <b>System</b><br>+ Alarms<br>– Maintenance<br>+ Core Equipment                   | -Basic Configuration                                                                                                    |
| <ul> <li>Peripheral Equipment</li> <li>+ IP Network</li> </ul>                     | Auto increment member number:                                                                                                    |
| + Interfaces                                                                       | Trunk data block [IP⊤]                                                                                                    |
| + Emergency Services                                                               | Terminal number: 100 0 00 00                                                                                                    |
| + Geographic Redundancy<br>+ Software                                              | Designator field for trunk: SIP                                                                                                    |
| - Customers                                                                        | Extended trunk VTRK                                                                                                    |
| - Routes and Trunks                                                                | Member number 1                                                                                                    |
| - D-Channels                                                                       | Level 3 Signaling:                                                                                                    |
| - Digital Hunk Interface                                                           | Card density: 8⊡                                                                                                    |
| <ul> <li>Electronic Switched Network</li> <li>Elexible Code Restriction</li> </ul> | Start arrangement Incoming: Immediate (IMM)                                                                                                    |
| - Incoming Digit Translation                                                       | Start arrangement Outgoing: Immediate (IMM)                                                                                                    |
| - Phones<br>- Templates                                                            | Trunk group access restriction: 1                                                                                                    |
| - Reports                                                                          | Channel ID for this trunk                                                                                                    |
| - views<br>- Lists<br>- Properties                                                 | Class of Service. Edit                                                                                                    |
| - Properties<br>- Migration                                                        | - Priority: Low Priority (LPR)                                                                                                    |
| - Tools                                                                            | - Restriction level: Unrestricted (UNR)                                                                                                    |
| + Backup and Restore<br>- Date and Time                                            | - Reversed Ear Piece: Reversed Ear Piece denied (XREP)                                                                                             |
| + Logs and reports                                                                 | - Short or long line:                                                                                                    |
| - Security<br>+ Passwords                                                          | - Transmission Class of Service: Non-Transmission Compensated (NTC)                                                                                |
| + Policies                                                                         | - Warning Tone: Warning Tone Allowed (WTA)                                                                                                    |
| + Lugin Options                                                                    | - Reversed Ear Piece: Reversed Ear Piece denied (VREP)                                                                                             |
|                                                                                    | - ARF Supervised COT:                                                                                                    |
|                                                                                    | Return Class of Service Cancel                                                                                                    |
|                                                                                    |                                                                                                    |

### 5.8. Configuring Digit Manipulation Block

This section explains the digit manipulation block that is to be configured in the Communication Server 1000 dialing plan for its users to communicate with the Responder via Session Manager. From the EM navigator pane, navigate to **Dialing and Numbering Plans**  $\rightarrow$  Electronic Switched Network as shown below.

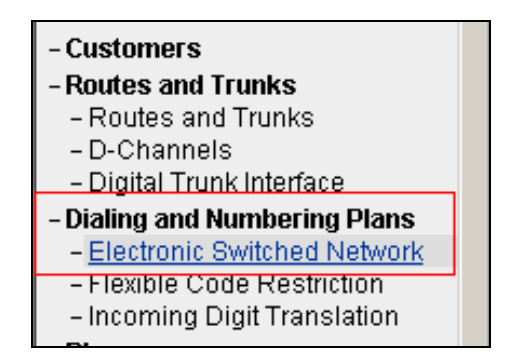

Click on **Digit Manipulation Block** (**DGT**) option as shown below.

| Electronic Switched Network (ESN)                           |
|-------------------------------------------------------------|
| - Customer 00                                               |
| <ul> <li>Network Control &amp; Services</li> </ul>          |
| <ul> <li>Network Control Parameters (NCTL)</li> </ul>       |
| <ul> <li>ESN Access Codes and Parameters (ESN)</li> </ul>   |
| <ul> <li>Digit Manipulation Block (DGT)</li> </ul>          |
| - Home Area Code (HNPA)                                     |
| <ul> <li>Flexible CLID Manipulation Block (CMDB)</li> </ul> |
| <ul> <li>Free Calling Area Screening (FCAS)</li> </ul>      |
| <ul> <li>Free Special Number Screening (FSNS)</li> </ul>    |
| <ul> <li>Route List Block (RLB)</li> </ul>                  |
| <ul> <li>Incoming Trunk Group Exclusion (ITGE)</li> </ul>   |
| <ul> <li>Network Attendant Services (NAS)</li> </ul>        |

Screen below shows the **Digit Manipulation Block List** page where users can add a digit manipulation block index by selecting an available one from the drop down menu. During compliance testing **Digit Manipulation Block Index -- 0** was used which is already added in the Communication Server 1000 system by default.

| avaya                                                                                   | CS1000 Element Manager                                                                                                    |
|-----------------------------------------------------------------------------------------|----------------------------------------------------------------------------------------------------|
| - UCM Network Services<br>- Home<br>- Links                                             | Managing: 10.10.97.78 Username: admin<br>Dialing and Numbering Plans » <u>Electronic Switched Network (ESN)</u> » Customer 00 » Network Control & Services » Digit Manipulation Block List |
| - Virtual Terminals<br>- <b>System</b><br>+ Alarms<br>- Maintenance<br>+ Core Equipment | Digit Manipulation Block List         Please choose the                                                                                                    |
| <ul> <li>Peripheral Equipment</li> <li>+ IP Network</li> </ul>                          | + Digit Manipulation Block Index 1 Edit                                                                                                    |

Solution & Interoperability Test Lab Application Notes ©2014 Avaya Inc. All Rights Reserved.

# 5.9. Configuring Route List Block

This section explains the route list block that is to be configured in the Communication Server 1000 dialing plan for its users to communicate with the Responder via Session Manager. From the EM navigator pane, navigate to **Dialing and Numbering Plans**  $\rightarrow$  **Electronic Switched Network** as shown in **Section 5.8**. Click on **Route List Block (RLB)** option as shown below.

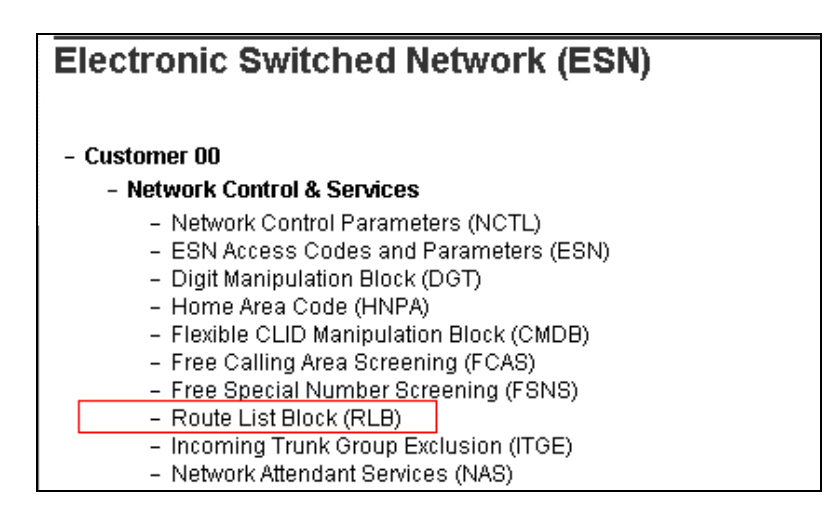

To add a route list index, enter a valid number in the **Please enter a route list index** box and click on **to Add** button as shown in the screen below. During compliance testing a route list block index of 1 was added.

| avaya                                                     | CS1000 Element Manager                                                                                                    |
|-----------------------------------------------------------|----------------------------------------------------------------------------------------------------|
| - UCM Network Services<br>- Home<br>- Links               | Managing: 10.10.97.78 Username: admin<br>Dialing and Numbering Plans » <u>Electronic Switched Network (ESN)</u> » Customer 00 » Network Control & Services » Route List Blocks |
| - Virtual Terminals<br>- <b>System</b><br>+ Alarms        | Route List Blocks                                                                                                    |
| <ul> <li>Maintenance</li> <li>+ Core Equipment</li> </ul> | Please enter a route list index (0 - 1999) to Add                                                                                                    |
| – Peripheral Equipment<br>+ IP Network<br>+ Interfaces    | + Route List Block Index 1 Edit                                                                                                    |

Screen below shows the values configured for the route list index block 1 added during compliance testing.

**Digit Manipulation Index**: Select *0* from the drop down menu. This was configured in **Section 5.8**.

**Route Number**: Select *1* from the drop down menu. This was configured in **Section 5.7**. Retain default values for other fields.

Click on **Submit** to complete the configuration.

| avaya                                       | CS1000 Element Manager                                          | Help   Logou                 |
|---------------------------------------------|-----------------------------------------------------------------|------------------------------|
| - UCM Network Services                      | Indexes                                                         |                              |
| - Home                                      |                                                                 |                              |
| -Links                                      | Time of Day Schedule: U                                         |                              |
| - virtual Terminals                         | Facility Restriction Level: 0 (0.7)                             |                              |
| - System                                    | Dial Manipulation Index 0                                       |                              |
| - Maintenance                               |                                                                 |                              |
| + Core Equipment                            | ISL D-Channel Down Digit Manipulation Index: 0 (0 - 1999)       |                              |
| - Peripheral Equipment                      | Free Calling Area Streaming Index                               |                              |
| + IP NetWork                                |                                                                 |                              |
| - Engineered Values                         | Free Special Number Screening Index: 0 💌                        |                              |
| + Emergency Services                        | Business Network Extension Route: 📋                             |                              |
| <ul> <li>Geographic Redundancy</li> </ul>   | Incertion CLID Table                                            |                              |
| + Software                                  | (0.100)                                                         |                              |
| - Customers<br>Poutos and Trunko            | Ontions                                                         |                              |
| - Routes and Trunks                         |                                                                 |                              |
| - D-Channels                                | Local Termination entry:                                        |                              |
| <ul> <li>Digital Trunk Interface</li> </ul> | Pouts Number 1 at                                               |                              |
| - Dialing and Numbering Plans               |                                                                 |                              |
| - Electronic Switched Network               | Skip Conventional Signaling:                                    |                              |
| - Incoming Digit Translation                | Use Tane Detector: 📃                                            |                              |
| - Phones                                    | Conversion to LDN:                                              |                              |
| - Templates<br>- Reports                    | Eviensive Route:                                                |                              |
| - Views                                     | Diverse of Connection In Describe (UDD)                         |                              |
| - Lists<br>- Properties                     | Dratesy of Congesium. Interference (intro-                      |                              |
| - Migration                                 | - Gold Alternate Routing Causes. Gold Alternate Routing Cause 1 |                              |
| - Tools                                     | Preferred Routing: Preferred Route 1                            |                              |
| - Date and Time                             | ISDN Drop Back Busy. Drop Back Disabled (DBD)                   |                              |
| + Logs and reports                          | ISDN Off-Hook Queuing Option:                                   |                              |
| + Passwords                                 | Off-Hook Queuing Allowed:                                       |                              |
| + Policies                                  | Call Back Queuing Allowed: 📃                                    |                              |
| + Login Options                             |                                                                 |                              |
|                                             | VNS Options                                                     |                              |
|                                             | Entry is a VNS Route:                                           |                              |
|                                             |                                                                 |                              |
|                                             |                                                                 | Submit Refresh Delete Cancel |

## 5.10. Configuring Distant Steering Code

This section explains the distant steering code that is to be configured in the Communication Server 1000 dialing plan for its users to communicate with the Responder via Session Manager. From the EM navigator pane, navigate to **Dialing and Numbering Plans**  $\rightarrow$  **Electronic Switched Network** as shown in **Section 5.8**. Click on **Distant Steering Code (DSC)** option as shown below.

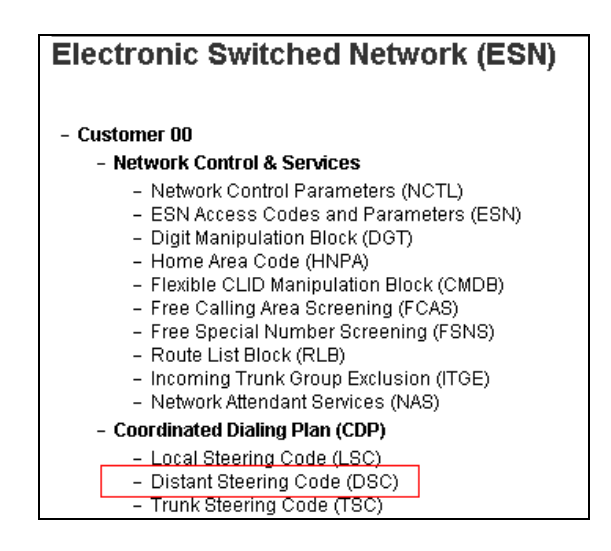

To add a distant steering code, select **Add** from the drop down menu and enter an available distant steering code in the **Please enter a distant steering code** box and click on **to Add** button to finish adding one as shown in the screen below. During compliance testing a code of **760** was added since the pilot number assigned to Infinity was 76000.

| Αναγα                                                                                            | CS1000 Element Manager                                                                                                    |  |  |  |  |  |  |  |
|--------------------------------------------------------------------------------------------------|----------------------------------------------------------------------------------------------------|--|--|--|--|--|--|--|
| - UCM Network Services<br>- Home<br>- Links                                                      | Managing: 10.10.97.78 Username: admin<br>Dialing and Numbering Plans » Electronic Switched Network (ESN) » Customer 00 » Coordinated Dialing Plan (CDP) » Distant Steering Code List |  |  |  |  |  |  |  |
| - Virtual Terminals                                                                              | Distant Steering Code List                                                                                                    |  |  |  |  |  |  |  |
| + Alarms<br>- Maintenance<br>+ Core Equipment                                                    | Add 🗸                                                                                                    |  |  |  |  |  |  |  |
| Peripheral Equipment     HP Network                                                              | Please enter a distant steering code 760 to Add                                                                                                    |  |  |  |  |  |  |  |
| <ul> <li>Engineered Values</li> <li>Emergency Services</li> <li>Geographic Redundancy</li> </ul> |                                                                                                    |  |  |  |  |  |  |  |

Screen below shows the values configured for the distant steering code of 760 added during compliance testing.

Enter the values as shown in screen below.

**Flexible Length number of digits**: *5*; since 76000 the number to dial Infinity is a 5 digit number.

**Route List to be accessed for trunk steering code**: Select *1* from the drop down menu. This was configured in **Section 5.9**.

Retain default values for other fields.

Click on **Submit** to complete the configuration.

| avaya                                                                                                    | CS1000 Element Manager                                                                                                    | Help   Logou |
|----------------------------------------------------------------------------------------------------|----------------------------------------------------------------------------------------------------|--------------|
| - UCM Network Services<br>- Home<br>- Links                                                                                     | Managing 16.11.927.82 Usomanie, admin<br>Dalany and Nundering Prains - <u>Blectronic Switched Network (ESN)</u> » Customer 00 » Coordinated Dialing Plan (CDP) » <u>Datart Steering Code List</u> » Distart Steering Code |              |
| - Virtual Terminais<br>- System<br>+ Alarms<br>- Maintenance                                                                    |                                                                                                    |              |
| Core Equipment     Peripheral Equipment     IP Network                                                                          | Distant Steering Code; 75<br>Flexible Length number of digits: 5 (0 - 10)                                                                                                    |              |
| Interfaces     Engineered Values     Emergency Services     Gengraphic Redundancy                                               | Display: Local Stearing Code (LSC)                                                                                                    |              |
| + Software<br>- Customers<br>- Routes and Trunks                                                                                | Houte Listib de accessed to trunk steering code. 1 Colored Call Blocking.                                                                                                    |              |
| <ul> <li>Routes and Trunks</li> <li>D-Channels</li> <li>Digital Trunk Interface</li> </ul>                                      | Maumum / Ogit N-K code allowed:                                                                                                    |              |
| - Ulaing and numbering Plans     - Electronic Switched Network     - Flexible Code Restriction     - Incoming Digit Translation | Submit Refresh Delete                                                                                                    | Cancel       |

# 6. Configure Avaya Aura® Session Manager

This section provides the procedures for configuring routing using Avaya Aura® System Manager. The procedures include the following areas:

For detail configuration details of Session Manager refer to Section 10

Session Manager is administered via Avaya Aura<sup>®</sup> System Manager Web interface. In a browser, navigate to **https//:<hostname>/** and login with appropriate credentials. Use the hostname or IP Address of the System Manager server in the URL.

| AVAYA                                                                                                    | Avaya Aura ® System Ma                                                                                                    | nager 6.3                                                                                                   |              |
|----------------------------------------------------------------------------------------------------|----------------------------------------------------------------------------------------------------|----------------------------------------------------------------------------------------------------|--------------|
| Home / Log On                                                                                                    |                                                                                                    |                                                                                                    |              |
| Log On                                                                                                    |                                                                                                    |                                                                                                    |              |
| This system is restricted solel<br>purposes only. The actual or<br>modification of this system is :<br>Unauthorized users are subje<br>criminal and chi penalties un<br>domestic and foreign taws.<br>The use of this system ray bar<br>and security reasons. Anyone<br>to such motioning and record<br>to such motioning and record<br>to such motioning and record<br>to such motioning and record<br>and security reasons. Anyone<br>to such motioning and record<br>and activity. It<br>to law enforcement officials.<br>All users must comply with all<br>protection of information asset | y to authorized users for legitimate business<br>attempted unauthorized access, use, or<br>shirthy prohibited.<br>et to company disciplinary procedures and or<br>der state, federal, or other applicable<br>e monitored and recorded for administrative<br>accessing this system expressly conserts<br>ing, and is advised that if it erveals possible<br>he evidence of such activity may be provided<br>corporate instructions regarding the<br>ts. | User ID:<br>Password:<br>Supported Browsers: Internet Explorer 8x, 9x or 10x or Firefox 15.0, 16.0 or 17.0. | Log On Clear |

All navigation is performed by clicking links in the navigation links on the System Manager landing page as shown in the screen below. Click on the **Routing** link to access Session Manager Routing Administration.

| XAYA Avaya A                                                                                                    | Avaya Aura <sup>®</sup> System Manager 6.3                                                                                                    |                                                                                                    |  |
|----------------------------------------------------------------------------------------------------|----------------------------------------------------------------------------------------------------|----------------------------------------------------------------------------------------------------|--|
| Users                                                                                                    | Elements                                                                                                    | Services                                                                                                    |  |
| Administrators<br>Manage Administrative Users<br>Directory Synchronization<br>Synchronize users with the enterprise directory<br>(Groups & Roles<br>Manage groups, roles and assign roles to users<br>User Management<br>Manage users, shared user resources and provision<br>users | Communication Manager 5.2 and higher<br>elements<br>Communication Server 1000<br>Manage Communication Server 1000 elements<br>Conferencing<br>Manage Conferencing Multimedia Server objects<br>D Office<br>Manage Mergin Schange and Avaya Aura<br>Conferencing 6.0 elements<br>Manage Avaya Aura Messaging, Communication<br>Manage Avaya Aura Messaging, Communication<br>Manage Avaya Aura Messaging, Communication<br>Manage Avaya Aura Messaging, Communication<br>Manage Avaya Aura Messaging, Communication<br>Manage Messaging, and Modular Messaging<br>Presence<br>Session Manager Routing Administration<br>Session Manager Routing Administration, Status, Maintenance<br>and Performance Management | Backup and Restore<br>Backup and restore System Manager database<br>Bulk Import and Export of Users, User Global<br>Settings, Poles, Elements and others<br>Configurations<br>Manage system wide configurations<br>Events<br>Manage alarms, view and harvest logs<br>Geographic Redundancy<br>Manage, discover, and navigate to elements<br>Licenses<br>View and configure licenses<br>Replication<br>Track data replication nodes, repair replication node:<br>Schedule, track, cancel, update and delete jobs<br>Security<br>Manage Security Certificates<br>Shutdown<br>Shutdown System Manager Gracefully<br>Software Management for Communication<br>Manage Templates for Communication Manager devices and IP Office elements |  |

# 6.1. Configure Session Manager Details

Administration for the solution required the following steps:

- Add a Domain
- Add a Location
- Add a SIP Entity
- Add an Entity Link
- Create a Routing Policy
- Create a Dial Pattern

### 6.1.1. Add a Domain

To add a domain, select **Domains** from the left hand window of the **Routing** screen and click on **New**. Configure a domain name and click on **Commit** (not shown) to complete adding a domain. Screen below shows a domain name of **bvwdev.com** that was added during compliance testing. Additional domains can be added in a similar fashion.

| Αναγα               | Avaya Aura® System Manager 6.3           | Last Logged on at January 21, 2014 11;41 AM<br>Help   About   Change Password   Log off admi |                 |                |
|---------------------|------------------------------------------|----------------------------------------------------------------------------------------------|-----------------|----------------|
|                     |                                          |                                                                                              |                 | Routing * Home |
| * Routing           | Home / Elements / Routing / Domains      |                                                                                              |                 |                |
| Domains             | Domain Management                        |                                                                                              |                 | Help ?         |
| Adaptations         | New Edit Delete Duplicate More Actions - |                                                                                              |                 |                |
| SIP Entities        |                                          |                                                                                              |                 | -10 - 11       |
| Entity Links        | 1 Item kerresh                           | Ture                                                                                         | N-4             | Hiter: Enable  |
| Time Ranges         | bvwdev.com                               | sip                                                                                          | The main domain |                |
| Routing Policies    | Colore All Marco                         |                                                                                              |                 |                |
| Dial Patterns       | Select : Al, None                        |                                                                                              |                 |                |
| Regular Expressions |                                          |                                                                                              |                 |                |
| Defaults            |                                          |                                                                                              |                 |                |

### 6.1.2. Add a Location

To add a location, select **Locations** from the left hand window of the **Routing** screen and click on **New**. Configure a location name and click on **Commit** (not shown) to complete adding a location. Screen below shows a location name of **Belleville** that was added during compliance testing. Additional locations can be added in a similar fashion.

| AVAYA               | Avaya Aura® System Manager 6.3        |                                |                   |  |  |
|---------------------|---------------------------------------|--------------------------------|-------------------|--|--|
|                     |                                       |                                | Routing * Home    |  |  |
| * Routing           | Home / Elements / Routing / Locations |                                |                   |  |  |
| Domains             | Location                              |                                | Help ?            |  |  |
| Adaptations         | New Edit Delete Duplicate More Ac     | tions -                        |                   |  |  |
| SIP Entities        | 1 Thorn Defensio                      |                                | Cilture Constelle |  |  |
| Entity Links        | Name                                  | Notes                          | Filter: Enable    |  |  |
| Time Ranges         | Belleville                            | Belleville DevConnect Location |                   |  |  |
| Routing Policies    | Colorth (All Marco)                   |                                |                   |  |  |
| Dial Patterns       | Select : Al, None                     |                                |                   |  |  |
| Regular Expressions |                                       |                                |                   |  |  |
| Defaults            |                                       |                                |                   |  |  |

#### 6.1.3. Add a SIP Entity

To add a SIP entity, select **SIP Entities** from the left hand window of the Routing screen and click on **New** (not shown). On the SIP Entity Details screen shown below which appears when the New button is pressed, enter the following values.

Name: Enter a descriptive name for the entity (AmTelco).

**FQDN or IP Address:** *10.10.97.57* was the address used by the Infinity server during compliance testing.

Type: Select *Other* from the drop down menu.

Notes: Useful for quick glance identification on other screens.

Location: Select Belleville from the drop down list.

**SIP Link Monitoring:** Select *Link Monitoring Enabled* from the drop down menu. The Infinity Server does support keep-alive messages and therefore we can use link monitoring.

**Entity Links:** This was added in a subsequent edit to the Entity record using the **Add** button but is described here for brevity purposes. See **Section 6.1.4** for how the Entity Link was created. Retain default values for other fields.

Click **Commit** to complete the entries on this screen.

|                     | Avay                                                | a Aura® System M                | anager 6.3                                |                   | Last Logged on at Janua<br>Help   About   Change Passwo | ry 31, 2014 2:<br>rd   <b>Log off</b> |
|---------------------|-----------------------------------------------------|---------------------------------|-------------------------------------------|-------------------|---------------------------------------------------------|---------------------------------------|
|                     |                                                     |                                 |                                           |                   | Rout                                                    | ing × H                               |
| Routing             | <ul> <li>Home / Elements / Routing / SIP</li> </ul> | Entities                        |                                           |                   |                                                         |                                       |
| Domains             | SID Entity Dotails                                  |                                 | Commit Concol                             |                   |                                                         | Help                                  |
| Locations           |                                                     |                                 | Connic Carden                             | 1                 |                                                         |                                       |
| Adaptations         | General                                             |                                 |                                           |                   |                                                         |                                       |
| SIP Entities        |                                                     | * N                             | ime: Am leico                             |                   |                                                         |                                       |
| Entity Links        |                                                     | * FQDN or IP Add                | ress: 10.10.97.57                         |                   |                                                         |                                       |
| Time Ranges         |                                                     | Т                               | ype: Other                                |                   |                                                         |                                       |
| Routing Policies    |                                                     | N                               | ates: SIP Entity for AmTelco testing      |                   |                                                         |                                       |
| Dial Patterns       |                                                     | Adanta                          | tion:                                     |                   |                                                         |                                       |
| Regular Expressions |                                                     | - Laca                          |                                           |                   |                                                         |                                       |
| Deraults            |                                                     | Time Z                          | ane: America/Fortaleza                    |                   |                                                         |                                       |
|                     | Querr                                               | ide Port & Transport with DNS 1 | Spy:                                      |                   |                                                         |                                       |
|                     | 0.00                                                | * SID Timor B /E (in cocor      | de): 4                                    |                   |                                                         |                                       |
|                     |                                                     | Gredential of                   |                                           |                   |                                                         |                                       |
|                     |                                                     | Credential In                   | dia a ana a                               |                   |                                                         |                                       |
|                     |                                                     | Call Detail Record              | Jing: none M                              |                   |                                                         |                                       |
|                     |                                                     | commercine type effetere        | ince.                                     |                   |                                                         |                                       |
|                     | Loop Detection                                      | Loop Detection M                | lode: Off 💌                               |                   |                                                         |                                       |
|                     | SIP Link Monitoring                                 |                                 |                                           | _                 |                                                         |                                       |
|                     |                                                     | SIP Link Monito                 | ring: Use Session Manager Configuration N |                   |                                                         |                                       |
|                     |                                                     | Supports Call Admission Con     | itrol: 🔲                                  |                   |                                                         |                                       |
|                     |                                                     | Shared Bandwidth Mana           | iger: 🔲                                   |                   |                                                         |                                       |
|                     | Primary Sessi                                       | on Manager Bandwidth Associa    | tion:                                     |                   |                                                         |                                       |
|                     | Backup Sessi                                        | on Manager Bandwidth Associa    | tion:                                     |                   |                                                         |                                       |
|                     | Entity Links<br>Add Remove                          |                                 |                                           |                   |                                                         |                                       |
|                     | 1 Item Refresh                                      |                                 |                                           |                   |                                                         | Filter: Enab                          |
|                     | SIP Entity 1 Protocol                               | Port SIP                        | Entity 2 Port                             | Connection Policy | Deny New Service                                        |                                       |
|                     | DevSM VDP V                                         | * 5060 AmT                      | elco 💌 * 5060                             | trusted 💌         |                                                         |                                       |
|                     | Select : All, None                                  |                                 |                                           |                   |                                                         |                                       |
|                     | SIP Responses to an OPTION<br>Add Remove            | IS Request                      |                                           |                   |                                                         |                                       |
|                     | 0 Items   Refresh                                   |                                 |                                           |                   |                                                         | Filter: Enab                          |
|                     | Response Code & Reason Phr                          | ase                             |                                           |                   | Mark<br>Entity Notes                                    |                                       |
|                     |                                                     |                                 |                                           |                   | 597.50WH                                                |                                       |
|                     |                                                     |                                 | Commit Cancel                             |                   |                                                         |                                       |

Solution & Interoperability Test Lab Application Notes ©2014 Avaya Inc. All Rights Reserved.

#### 6.1.4. Add Entity Links

To add an Entity Link, select **Entity Links** from the left hand window of the Routing screen and click on **New** (not shown). On the **Entity Links** screen shown below which appears when the New button is pressed, enter the following values.

Name: *AmTelco\_UDP* - A Descriptive name for the Entity Link.

**SIP Entity 1:** Select *DevSM* from the drop down menu – This is the existing Session Manager SIP Entity.

**SIP Entity 2**: Select *AmTelco* from the drop down menu – This is the newly created SIP entity in **Section 6.1.3**.

**Protocol:** Select *UDP* from the drop down menu.

**Port:** *5060* – Port 5060 is the standard listen port for the UDP SIP transport protocol. Retain default values for other fields.

Click **Commit** to save the entries.

| Αναγα               | Avaya Aura® System Manager 6.3                    |              |          |        |               |        |                   |                  | ist Logged on<br>ut   Change | at January 31, 2014 2:59 Pf<br>Password   <b>Log off adm</b> i |
|---------------------|---------------------------------------------------|--------------|----------|--------|---------------|--------|-------------------|------------------|------------------------------|----------------------------------------------------------------|
| -                   |                                                   |              |          |        |               |        |                   |                  |                              | Routing * Home                                                 |
| Routing             | <ul> <li>Home / Elements / Routing / E</li> </ul> | ntity Links  |          |        |               |        |                   |                  |                              |                                                                |
| Domains             |                                                   |              |          |        |               |        |                   |                  |                              | Help ?                                                         |
| Locations           | Entity Links                                      |              |          |        | Commit Cancel |        |                   |                  |                              |                                                                |
| Adaptations         |                                                   |              |          |        |               |        |                   |                  |                              |                                                                |
| SIP Entities        | 1 Item Refresh                                    |              |          |        |               |        |                   |                  |                              | Filter: Enable                                                 |
| Entity Links        | Name                                              | SIP Entity 1 | Protocol | Port   | SIP Entity 2  | Port   | Connection Policy | Deny New Service | Notes                        |                                                                |
| Time Ranges         | AmTelco_UDP                                       | * DevSM 💌    | UDP 💌    | * 5060 | * AmTelco 💌   | * 5060 | trusted 💌         |                  |                              |                                                                |
| Routing Policies    |                                                   |              |          |        |               |        |                   |                  |                              |                                                                |
| Dial Patterns       | Select : All, None                                |              |          |        |               |        |                   |                  |                              |                                                                |
| Regular Expressions |                                                   |              |          |        |               |        |                   |                  |                              |                                                                |
| Defaults            |                                                   |              |          |        |               |        |                   |                  |                              |                                                                |
|                     |                                                   |              |          |        | Commit Cancel |        |                   |                  |                              |                                                                |

#### 6.1.5. Create a Routing Policy

Routing Policies require definition of a Routing Policy, and definition of Dial Patterns. A new Routing Policy is created first, leaving the Dial Pattern undefined, then a Dial Pattern is defined, then the Dial Pattern is applied to the Routing Policy.

To add a routing policy, select **Routing Policies** from the left hand window of the Routing screen and click on **New** (not shown). On the **Routing Policy Details** screen shown below which appears when the New button is pressed, enter the following values.

Name and Notes as desired for the policy.

Click the **Select** button to select the **SIP Entity as Destination** (not shown). The *AmTelco*SIP Entity was selected as the Destination. Retain default values for other fields.

Click **Commit** to save the entries.

Note that the **Dial Patterns** shown below was added when the **Dial Pattern** was defined in **Section 6.1.6** but is shown here for brevity.

|                     |                                                                                                    | '                                                              |                 | system Mai | nager 6.                  | 5                                                    |           |                                      |                        |                                    | Help ( A                                                             | Last Logged on at Jan<br>bout   Change Pass | uary 31, 2014 2:<br>vord   <b>Log off</b> |
|---------------------|----------------------------------------------------------------------------------------------------|----------------------------------------------------------------|-----------------|------------|---------------------------|------------------------------------------------------|-----------|--------------------------------------|------------------------|------------------------------------|----------------------------------------------------------------------|---------------------------------------------|-------------------------------------------|
| •                   |                                                                                                    |                                                                |                 |            |                           |                                                      |           |                                      |                        |                                    |                                                                      | Ro                                          | uting × He                                |
| outing              | Home / Elements                                                                                                    | / Routing / Rou                                                | ting Policies   |            |                           |                                                      |           |                                      |                        |                                    |                                                                      |                                             |                                           |
| Domains             |                                                                                                    |                                                                |                 |            |                           |                                                      |           |                                      |                        |                                    |                                                                      |                                             | Help                                      |
| Locations           | Routing Policy Deta                                                                                                    | nis                                                            |                 |            |                           | Comn                                                 | nit Cance | U                                    |                        |                                    |                                                                      |                                             |                                           |
| Adaptations         | General                                                                                                    |                                                                |                 |            |                           |                                                      |           |                                      |                        |                                    |                                                                      |                                             |                                           |
| SIP Entities        |                                                                                                    |                                                                |                 | * Nam      | e: Route_To_              | AmTelco_Se                                           | erver     |                                      |                        |                                    |                                                                      |                                             |                                           |
| Entity Links        |                                                                                                    |                                                                |                 | Disable    | d: 🔲                      |                                                      |           | _                                    |                        |                                    |                                                                      |                                             |                                           |
| Time Ranges         |                                                                                                    |                                                                |                 | * Retrie   | es: 0                     |                                                      |           |                                      |                        |                                    |                                                                      |                                             |                                           |
| Routing Policies    |                                                                                                    |                                                                |                 | Note       | Routing to                | ámTolco co                                           | invor.    | -                                    |                        |                                    |                                                                      |                                             |                                           |
| Dial Patterns       |                                                                                                    |                                                                |                 | Noce       | is. Noticing to           | Annielou se                                          |           | _                                    |                        |                                    |                                                                      |                                             |                                           |
| Regular Expressions | SIP Entity as De                                                                                                    | estination                                                     |                 |            |                           |                                                      |           |                                      |                        |                                    |                                                                      |                                             |                                           |
| Defaults            | Select                                                                                                    | caunation                                                      |                 |            |                           |                                                      |           |                                      |                        |                                    |                                                                      |                                             |                                           |
|                     | <u>belete</u>                                                                                                    |                                                                |                 |            |                           |                                                      | -         |                                      |                        |                                    |                                                                      |                                             |                                           |
|                     | Name                                                                                                    | FQD                                                            | N or IP Address | •          |                           |                                                      | T 9       | pe                                   | SID Entity f           | or AmTelco testing                 |                                                                      |                                             |                                           |
|                     | HIITCICO                                                                                                    | 10.1                                                           | 0.07.07         |            |                           |                                                      | 00        |                                      | our enacy r            | or miniteleo testing               |                                                                      |                                             |                                           |
|                     | Time of Day                                                                                                    |                                                                |                 |            |                           |                                                      |           |                                      |                        |                                    |                                                                      |                                             |                                           |
|                     | Add Remove V                                                                                                    | iew Gaps/Overlap:                                              | 5               |            |                           |                                                      |           |                                      |                        |                                    |                                                                      |                                             |                                           |
|                     |                                                                                                    |                                                                | -               |            |                           |                                                      |           |                                      |                        |                                    |                                                                      |                                             | Filter: Enab                              |
|                     | 1 Item   Refresh                                                                                                    |                                                                |                 |            |                           |                                                      |           |                                      |                        |                                    |                                                                      |                                             |                                           |
|                     | 1 Item Refresh Ranking                                                                                                    | 🔺 Name                                                         | Mo              | n Tue      | Wed                       | Thu                                                  | Fri       | Sat                                  | Sun                    | Start Time                         | End Time                                                             | Notes                                       | THEORY ENGL                               |
|                     | 1 Item Refresh<br>Ranking                                                                                                    | ▲ Name 24/7                                                    | Mo              | n Tue      | Wed                       | Thu<br>V                                             | Fri<br>V  | Sat<br>🕑                             | Sun<br>V               | Start Time                         | End Time<br>23:59                                                    | Notes<br>Time Range 24/7                    | THUEL LINE                                |
|                     | 1 Item Refresh Ranking O Sclast All Mass                                                                                                    | ▲ Name<br>24/7                                                 | Mo              | n Tue      | Wed<br>V                  | Thu                                                  | Fri       | Sat<br>V                             | Sun<br>V               | Start Time<br>00:00                | End Time<br>23:59                                                    | Notes<br>Time Range 24/7                    | Titel. Life                               |
|                     | 1 Item Refresh<br>Ranking<br>0<br>Select : All, None                                                                                         | Name 24/7                                                      | Mo              | n Tue      | Wed<br>V                  | Thu<br>V                                             | Fri       | Sat<br>V                             | Sun<br>V               | Start Time<br>00:00                | End Time<br>23:59                                                    | Notes<br>Time Range 24/7                    | Titer. Line                               |
|                     | 1 Item Refresh Ranking Select : All, None                                                                                                    | ▲ Name<br>24/7                                                 | Mo              | n Tue      | Wed                       | Thu                                                  | Fri       | Sat                                  | Sun<br>V               | Start Time                         | End Time<br>23:59                                                    | Notes<br>Time Range 24/7                    |                                           |
|                     | I Item Refresh     Ranking     O     Select : All, None                                                                                      | ▲ Name<br>24/7                                                 | Ma              | n Tue      | Wed<br>V                  | Thu                                                  | Fri       | Sat<br>V                             | Sun<br>V               | Start Time<br>00:00                | End Time<br>23:59                                                    | Notes<br>Time Range 24/7                    |                                           |
|                     | 1 Item Refresh<br>Ranking<br>Select : All, None<br>Dial Patterns<br>Add Remove                                                               | 24/7                                                           | Ma              | n Tue      | Wed<br>V                  | Thu                                                  | Fri       | Sat<br>V                             | Sun                    | Start Time<br>00:00                | End Time<br>23:59                                                    | Notes<br>Time Range 24/7                    |                                           |
|                     | 1 Item Refresh Ranking 0 Select : All, None Dial Patterns Add Remove 1 Item Refresh                                                          | ▲ Name<br>24/7                                                 |                 | n Tue      | Wed<br>V                  | Thu                                                  | Fri       | Sat                                  | Sun<br>V               | <b>Start Time</b><br>00:00         | <b>End Time</b><br>23:59                                             | Notes<br>Time Range 24/7                    | Filter: Enab                              |
|                     | 1 Item Refresh<br>Ranking<br>0<br>Select : All, None<br>Dial Patterns<br>Add Remove<br>1 Item Refresh<br>Pattern                             | Name<br>24/7                                                   | Max             | n Tue      | Wed<br>V<br>Call SI       | Thu<br>Thu<br>TP Domain                              | Fri       | Sat<br>Ø                             | Sun<br>V<br>g Location | Start Time<br>00:00                | End Time<br>23:59                                                    | Notes<br>Time Range 24/7                    | Filter: Enab                              |
|                     | 1 Item Refresh<br>Ranking<br>0<br>Select : Ali, None<br>Dial Patterns<br>Add Remove<br>1 Item Refresh<br>Pattern<br>76                       | <ul> <li>Name</li> <li>24/7</li> <li>Min</li> <li>5</li> </ul> | Max<br>5        | n Tue      | Wed<br>V<br>Call SJ       | Thu<br>IP Domain<br>rwdev.com                        | Fri<br>V  | Sat<br>V<br>Originatin<br>Belleville | Sun<br>V<br>g Location | Start Time<br>00:00<br>Not         | End Time<br>23:59<br>23:59<br>29<br>29<br>Pattern forAmTolco Infinit | Notes<br>Time Range 24/7                    | Filter: Enab                              |
|                     | 1 Lem Rofresh<br>Ranking<br>0<br>Select : All, None<br>Dial Patterns<br>Add Remove<br>1 Lem Rofresh<br>Pattern<br>76<br>Select : All, None   | <ul> <li>Name</li> <li>24/7</li> <li>Min</li> <li>5</li> </ul> | Мах<br>5        | n Tue      | Wed<br>V<br>Call SI       | Thu<br>Thu<br>P Domain<br>rwdev.com                  | Fri       | Sat<br>V<br>Originatin<br>Belleville | Sun                    | Start Time<br>00:00<br>Not<br>Dial | End Time<br>23:59<br>95<br>Pattern forAmTelco Infinit                | Notes<br>Time Range 24/7                    | Filter: Enab                              |
|                     | 1 Item Rofresh<br>Ranking<br>0<br>Select : All, None<br>Dial Patterns<br>Add Remove<br>1 Item Refresh<br>Pattern<br>76<br>Select : All, None | <ul> <li>Name</li> <li>24/7</li> <li>Min</li> <li>5</li> </ul> | Мах<br>5        | n Tue      | Wed<br>V<br>Call SI<br>bv | Thu<br>Thu<br>Thu<br>Thu<br>Thu<br>Thu<br>Thu<br>Thu | Fri       | Sat<br>P<br>Originatin<br>Bolleville | Sun                    | Start Time<br>00:00<br>Not<br>Dial | End Time<br>23:59<br>25<br>Patam forAmTeloo Infinit                  | Notes<br>Time Range 24/7                    | Filter: Enab                              |
|                     | 1 Item Refresh<br>Ranking<br>0<br>Select : All, None<br>1 Item Refresh<br>Pattern<br>76<br>Select : All, None<br>Regular Express             | Min<br>5<br>sions                                              | Max<br>S        | n Tue      | Wed<br>V<br>Call SJ       | Thu<br>IP Domain<br>rwdev.com                        | Fri       | Sat<br>Coriginatin<br>Belleville     | Sun                    | Start Time<br>00:00<br>Not<br>Dial | End Time<br>23:59                                                    | Notes<br>Time Range 24/7                    | Filter: Enab                              |
|                     | Item Refresh      Ranking      Ranking      O      Select : All, None                                                                        | Min<br>5<br>Sions                                              | Max 5           | n Tue      | Wed                       | Thu<br>IP Domain<br>wwdev.com                        |           | Sat<br>C<br>Originatin<br>Belleville | Sun                    | Start Time 00:00 Not               | End Time<br>23:59<br>23:59                                           | Notes<br>Time Range 24/7                    | Filter: Enab                              |
|                     |                                                                                                    | Min<br>5<br>Sions                                              | Max 5           | n Tue      | Wed                       | Thu<br>U                                             |           | Sat                                  | Sun                    | Start Time<br>00:00<br>Not<br>Dial | End Time<br>23:59<br>25<br>24tern forAmTelco Infinit                 | Notes<br>Time Range 24/7<br>y Server        | Filter: Enab.                             |

#### 6.1.6. Create Dial Pattern

To add a dial pattern, select **Dial Patterns** from the left hand window of the Routing screen and click on **New** (not shown). On the **Dial Pattern Details** screen shown below which appears when the New button is pressed, enter the following values.

**Pattern:** 76 – Pilot number to reach the Infinity Server was defined as 76000 during compliance testing.

Min and Max: 5 – The number of digits in the dialed number to match.

**SIP Domain**: Select *bvwdev.com* from the drop down menu – The SIP Domain was configured in **Section 6.1.1**.

**Originating Locations and Routing Policies:** See the next page for details of this step. Retain default values for other fields.

Click on the **Commit** button to save the entries after the step on the following page is completed.

| AVAYA               | Avaya                              | Aura® System Mana              | iger 6.3                         |        |                | Las<br>Help   Abou         | t Logged on at January 31, 2014 2:59 PM<br>t   Change Password   <b>Log off admin</b> |
|---------------------|------------------------------------|--------------------------------|----------------------------------|--------|----------------|----------------------------|---------------------------------------------------------------------------------------|
| -                   |                                    |                                |                                  |        |                |                            | Routing * Home                                                                        |
| * Routing           | Home / Elements / Routing / Dial P | atterns                        |                                  |        |                |                            |                                                                                       |
| Domains             |                                    |                                |                                  |        |                |                            | Help ?                                                                                |
| Locations           | Dial Pattern Details               |                                | Commit Cance                     | J      |                |                            |                                                                                       |
| Adaptations         | General                            |                                |                                  |        |                |                            |                                                                                       |
| SIP Entities        |                                    | * Pattern:                     | 76                               |        |                |                            |                                                                                       |
| Entity Links        |                                    | * Min:                         | c                                |        |                |                            |                                                                                       |
| Time Ranges         |                                    |                                | -                                |        |                |                            |                                                                                       |
| Routing Policies    |                                    | * Max:                         | 5                                |        |                |                            |                                                                                       |
| Dial Patterns       |                                    | Emergency Call:                |                                  |        |                |                            |                                                                                       |
| Regular Expressions |                                    | Emergency Priority:            | 1                                |        |                |                            |                                                                                       |
| Defaults            |                                    | Emergency Type:                |                                  |        |                |                            |                                                                                       |
|                     |                                    | SIP Domain:                    | bvwdev.com 💌                     |        |                |                            |                                                                                       |
|                     |                                    | Notes:                         | Dial Pattern forAmTelco Infinity | Server |                |                            |                                                                                       |
|                     |                                    |                                |                                  |        |                |                            |                                                                                       |
|                     | Originating Locations and Routi    | ng Policies                    |                                  |        |                |                            |                                                                                       |
|                     | Add Remove                         |                                |                                  |        |                |                            |                                                                                       |
|                     | 1 Item Refresh                     |                                |                                  |        | Routing Policy |                            | Filter: Enable                                                                        |
|                     | Originating Location Name          | Originating Location Notes     | Routing Policy Name              | Rank   | Disabled       | Routing Policy Destination | Routing Policy Notes                                                                  |
|                     | Belleville                         | Belleville DevConnect Location | Route_To_AmTelco_Server          | 0      |                | AmTelco                    | Routing to AmTelco server                                                             |
|                     | Select : All, None                 |                                |                                  |        |                |                            |                                                                                       |
|                     |                                    |                                |                                  |        |                |                            |                                                                                       |
|                     | Denied Originating Locations       |                                |                                  |        |                |                            |                                                                                       |
|                     | Add Remove                         |                                |                                  |        |                |                            |                                                                                       |
|                     | Originating Location               |                                |                                  |        |                | Notes                      | Filter: Enable                                                                        |
|                     | <b>,</b>                           |                                |                                  |        |                |                            |                                                                                       |
|                     |                                    |                                | Commit Cance                     | ]      |                |                            |                                                                                       |
|                     |                                    |                                | Commit Cance                     | U      |                |                            |                                                                                       |

When the **Add** button is clicked on the **Originating Locations and Routing Policies** section for the **Dial Pattern Details** page, the screen shown below will appear.

The **Originating Location** can be defined as any location that originates a SIP request. In the compliance test, the location **Belleville** was used and therefore this option was selected. The *Route\_To\_AmTelco\_Server* policy defined in **Section 6.1.5** was selected in the **Routing Policies** section.

Click the **Save** button (not shown) to save these changes and return to the **Dial Pattern Details** page.

| avaya               | Avaya Aura® System Manager 6.3                                    |                              |                  |                           |                |  |  |
|---------------------|-------------------------------------------------------------------|------------------------------|------------------|---------------------------|----------------|--|--|
|                     |                                                                   |                              |                  |                           | Routing * Home |  |  |
| * Routing           | Home / Elements / Routing / Dial                                  | Patterns                     |                  |                           |                |  |  |
| Domains             |                                                                   |                              |                  |                           | Help ?         |  |  |
| Locations           | Originating Location                                              |                              | Select Cancel    |                           |                |  |  |
| Adaptations         |                                                                   |                              |                  |                           |                |  |  |
| SIP Entities        | Originating Location                                              |                              |                  |                           |                |  |  |
| Entity Links        |                                                                   | Uriginating Location         |                  |                           |                |  |  |
| Time Ranges         | L Apply The Selected Routing Policies to All Unginating Locations |                              |                  |                           |                |  |  |
| Routing Policies    | 1 Item Refresh                                                    |                              |                  |                           | Filter: Enable |  |  |
| Dial Patterns       | Name                                                              | Notes                        |                  |                           |                |  |  |
| Regular Expressions | Belleville                                                        | Belleville DevConnect Locati | n                |                           |                |  |  |
| Defaults            | Select : All, None                                                |                              |                  |                           |                |  |  |
|                     |                                                                   |                              |                  |                           |                |  |  |
|                     | Routing Policies                                                  |                              |                  |                           |                |  |  |
|                     | 24 Items   Refresh                                                |                              |                  |                           | Filter: Enable |  |  |
|                     | Name                                                              | Disabled                     | Destination      | Notes                     |                |  |  |
|                     | IP_Office_Bottom                                                  |                              | IP_Office_Bottom | Route to bottom IP Office |                |  |  |
|                     | IP_Office_Top                                                     |                              | IP_Office_Top    | Route to top IP Office    |                |  |  |
|                     | Route_To_AmTelco_Server                                           |                              | AmTelco          | Routing to AmTelco server |                |  |  |
|                     |                                                                   |                              |                  |                           |                |  |  |

# 7. Configure Amtelco Infinity Intelligent SIP Attendant Console

This section provides the procedures for configuring Infinity. The procedures include the following areas:

- Launch Infinity Supervisor
- Administer billing number and board settings
- Administer SIP route
- Administer clients
- Administer system settings

### 7.1. Launch Infinity Supervisor

From a PC running the Amtelco Infinity Supervisor application, select **Start → All Programs** → **AMTELCO → Infinity Supervisor** to display the **Infinity Supervisor Login** screen below.

Upon initial log in, prior to entering the credentials, press the Ctrl and F12 key.

| Infinity Supervisor v5.60.0022 Login                     |  |  |  |  |
|----------------------------------------------------------|--|--|--|--|
| Please enter your Infinity Supervisor name and password. |  |  |  |  |
| Login name:                                              |  |  |  |  |
| Password:                                                |  |  |  |  |
| Login Quit Help                                          |  |  |  |  |

The **Setup Control Panel** screen is displayed. For **Server Name**, enter the IP address of the Infinity server that interfaces with attendants (SIP Card), in this case "10.10.98.46". Retain the default values in the remaining fields. Click on the **OK** button.

The **Infinity Supervisor Login** screen shown earlier is displayed again. Log in using the appropriate credentials.

| aprole recording   Options                                           | File Locations   About                             | 1                                             |
|----------------------------------------------------------------------|----------------------------------------------------|-----------------------------------------------|
| Adapter: 0                                                           | This PC's Network<br>(see Network Neig             | Adapter for Infinity.<br>hborhood properties) |
| Network Type: TCP/IP                                                 | (determined by the                                 | e Infinity Host)                              |
| Client and Server names are use<br>Enter the Infinity Server's name/ | ed to identify the machi<br>IP address. Enter Clie | nes on the network.<br>nt name (if NetBios).  |
| Server Name: [10.10.98.46                                            | Port: [5010                                        | [Base Port + Stn#]                            |
| Client Name:                                                         | Port: 0                                            |                                               |
| Op See Port: 1000                                                    | nas bu writing these va                            | lues to registry                              |
| HKEY_LOCAL_MACHIN                                                    | E\Software\Amtelco\l                               | nf5xSupervisor\0000                           |
|                                                                      |                                                    |                                               |

## 7.2. Administer Billing Number and Board Settings

The Infinity Supervisor screen is displayed next. Select BOARDS and PORTS.

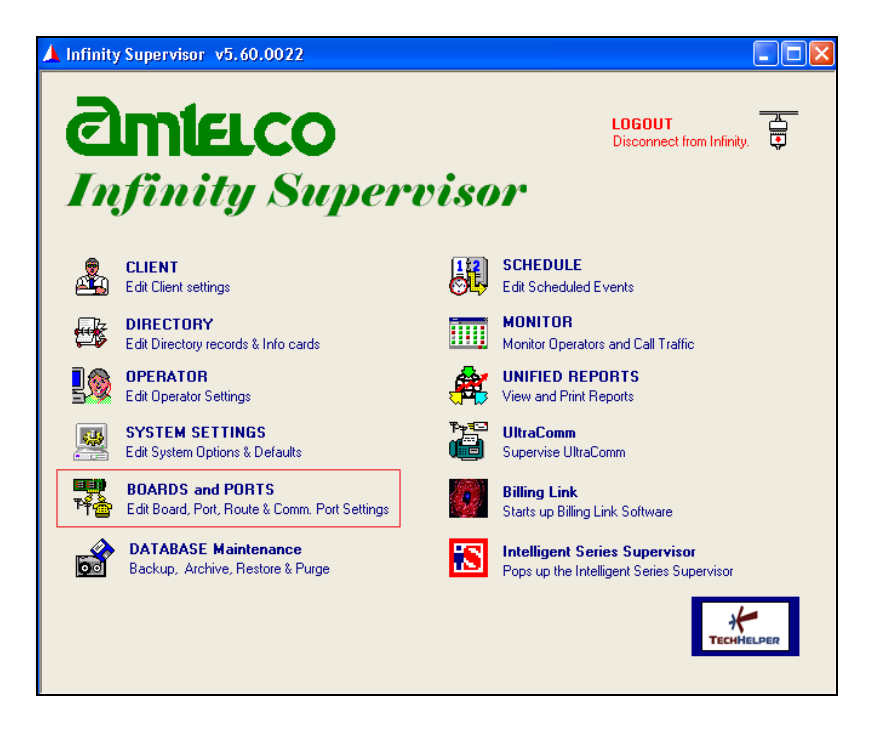

The Board and Port Setup screen pops up. Select the H.100 IP entry, and click Properties.

| 🔺 Inf | Infinity Supervisor v5.60.0022                       |                                                                                                    |                                              |                                                         |                                                                                      |                    |      |
|-------|------------------------------------------------------|----------------------------------------------------------------------------------------------------|----------------------------------------------|---------------------------------------------------------|--------------------------------------------------------------------------------------|--------------------|------|
| Boar  | d an                                                 | d Port Setup                                                                                                    |                                              |                                                         |                                                                                      |                    |      |
| Chas  | sis Si                                               | etup Route Setup Comr                                                                                                    | nunication Po                                | ort Setup ]                                             |                                                                                      |                    | Home |
| Cha   | ssis 1                                               | Chassis 2 Chassis 3                                                                                                    | Chassis 4                                    | Chassis 5                                               | Chassis 6 (Voice)                                                                    | 1                  |      |
|       | Slot<br>01<br>02<br>03<br>04<br>05<br>06<br>07<br>08 | Board Type           H.100 MC3           H.100 IP           H.100 T1           H.100 Voice           None           None           None           None           None | Board# Po<br>4<br>6<br>6<br>0<br>0<br>0<br>0 | nts/Brd Star<br>5<br>192<br>24<br>8<br>0<br>0<br>0<br>0 | ting Port Port Type:<br>193        <br>321 N U U U U<br>257<br>0<br>0<br>0<br>0<br>0 | \$<br>\$           |      |
|       | 09<br>10<br>11<br>12<br>13<br>14<br>15               | None<br>None<br>None<br>None<br>None<br>None                                                                                                    |                                              |                                                         |                                                                                      |                    |      |
|       |                                                      | Add                                                                                                    |                                              | emove                                                   | Properties                                                                           | <u>Go to Ports</u> |      |

The **Board Properties** screen pops up next. For **Billing#**, enter the applicable number to use for outbound calls for billing purposes, and click **More**.

| Existing Board: H.100 IP                                                                                                    | Chassis: 01 Slot: 02 Port Range: 0001 to 0257                                                           |  |  |  |  |
|----------------------------------------------------------------------------------------------------|----------------------------------------------------------------------------------------------------|--|--|--|--|
| Step 1: Board Type:<br>Select the type of board for th<br>buttons to only display boards                                                                                                    | e above chassis and slot from the list of boards below. You can use the filter<br>of a particular type. |  |  |  |  |
| H.100 IP                                                                                                    | Filter for: • All C MVIP C APIB C Voice                                                                 |  |  |  |  |
| Brd ID: <ul> <li>Each board must be assigned a unique hardware number that matches the physical switch setting made on the board itself. (Range: 0-15)</li> </ul> Ports/Board: <ul> <li>Select the number of ports for this board. The list reflects the possible setting for this type of board.</li> </ul> Starting Port #: <ul> <li>Select a starting port for this board. For a map of ports for this chassis press the "" button. The map shows all ports and their current usage.</li> <li> <li>More &gt;&gt;</li> <li>H.100 IP parameter settings</li> </li></ul> |                                                                                                    |  |  |  |  |
| EAD ONLY MODE!<br>ou must remove the board to mak<br>coause of the complexity of attach                                                                                                    | e board level changes <u>O</u> k <u>C</u> ancel <u>Borts &gt;&gt;</u>                                   |  |  |  |  |

The **Board Properties** screen is updated with the **H.100 IP Board Settings** sub-section. For **Port**, enter "32768". Enter the pertinent network information (Server IP Address) for the remaining fields.

| Existing Board: H.100 IP       Chassis: 01       Slot: 02       Port Range: 0001 to 0257         tep 1:       Board Type:         Select the type of board for the above chassis and slot from the list of boards below. You can use the filter buttons to only display boards of a particular type.         H 100 IP       Filter for:       All       MVIP       APIB       Voice         etc.       Filter for:       All       MVIP       APIB       Voice         Pots/Board:       192       H.100 IP       Board Settings       Port:       32768         Port:       32768       IP       Address:       10.10.97.57         Mask:       255 255 255 240       Gateway:       10.10.97.49         DNS:       0.0.01       DNS:       0.0.01 | u Propercies                                                                                  |                                                   |                                                                       |                           |              |                     |            |
|----------------------------------------------------------------------------------------------------|-----------------------------------------------------------------------------------------------|---------------------------------------------------|-----------------------------------------------------------------------|---------------------------|--------------|---------------------|------------|
| Itep 1: Board Type:         Select the type of board for the above chassis and slot from the list of boards below. You can use the filter buttons to only display boards of a particular type.         Itep 2: Board Properties         Brd ID:       Image: the state of the above chassis and slot from the list of boards below. You can use the filter         Ports/Board:       192         Itarting Port #:       1         Billing#:       33000         Image: wide       0.0.00                                                                                                    | Existing Board: H.100 IP                                                                      |                                                   | Chas                                                                  | sis: 01                   | Slot: 02     | Port Range: 00      | 01 to 0257 |
| H.100 IP       Filter for:       All C MVIP C APIB C Voice         Hep 2: Board Properties       H.100 IP Board Settings         Brd ID:       Ports/Board:       192         Ports/Board:       192       IP Address:         IIP Address:       10.10.97.57         Mask:       255.255.255.240         Gateway:       10.10.97.49         DNS:       0.0.0.0                                                                                                    | Step 1: Board Type:<br>Select the type of board for the<br>buttons to only display boards o   | above chassis and                                 | slot from the l                                                       | ist of board              | ds below. M  | ou can use the filt | er         |
| tep 2: Board Properties         Brd ID: <ul> <li>H.100 IP Board Settings</li> </ul> Ports/Board:              192 <ul> <li>Port:</li> <li>32768</li> <li>IP Address:</li> <li>10.10.97.57</li> <li>Mask:</li> <li>255.255.255.240</li> <li>Gateway:</li> <li>10.10.97.49</li> <li>DNS:</li> <li>0.0.0.0</li> </ul>                                                                                                    | H.100 IP                                                                                      | a pancalai gpc.<br>▼                              | Filter for:                                                           | • All                     | C MVIP       |                     | /oice      |
|                                                                                                    | Brd ID: 0 v<br>Ports/Board: 192 v<br>Starting Port #: 1<br>Billing#: 33000<br><< <u>H</u> ide | Port:<br>IP Address:<br>Mask:<br>Gateway:<br>DNS: | H.100 IP<br>32768<br>10.10.97.5<br>255.255.25<br>10.10.97.4<br>0.0.00 | Board<br>7<br>55.240<br>9 | Settings<br> | ;                   |            |

### 7.3. Administer SIP Route

The **Board and Port Setup** screen is displayed next. Select the **Route Setup**  $\rightarrow$  **SIP** tab, followed by the **General** sub-tab.

Under Options, check Send Options for Register.

For **Register Time**, enter a desired interval for the Options message. Retain default values for other fields.

| Infinity Supervisor v5.60.0022                                                                            |                |  |  |  |  |
|----------------------------------------------------------------------------------------------------|----------------|--|--|--|--|
| Board and Port Setup                                                                                      |                |  |  |  |  |
| Chassis Setup Route Setup Communication Port Setup                                                        |                |  |  |  |  |
| Properties Port Selection Options SIP                                                                     |                |  |  |  |  |
| Route List Save                                                                                           | Undo           |  |  |  |  |
| CS1k R0 General Doma                                                                                      | ains           |  |  |  |  |
| ISDN H1<br>R2<br>R3<br>R4<br>R5<br>R6<br>R7<br>D0 NOT USE/P R8<br>R9<br>R10<br>R11<br>R12<br>R13<br>R14 ▼ | s for Register |  |  |  |  |
| Edit Route Name                                                                                           |                |  |  |  |  |
|                                                                                                    |                |  |  |  |  |

Select the **Domains** sub-tab. Enter the following values for the specified fields, and retain the default values for the remaining fields. Click on the **Save** button.

- **To Number:** 76000
- **To Domain:** IP address of Session Manager signaling interface.
- **From Number:** 33000
- From Domain: IP address of the IP board from Section 7.2.
- Contact Number: 33000
- Contact Domain: IP address of the IP board from Section 7.2.
- URI Port: Infinity SIP entity port number from Section Error! Reference source not found..
- URI Domain: IP address of Session Manager signaling interface.

| 🔺 Infinity Supervisor v5.60.0022                                                                                                    |                      |  |  |  |  |
|----------------------------------------------------------------------------------------------------|----------------------|--|--|--|--|
| Board and Port Setup                                                                                                    |                      |  |  |  |  |
| Chassis Setup Route Setup Communication Port Setup Properties Port Selection Options SIP Route List Save Save Domains                                                                                 | <u>H</u> ome<br>Undo |  |  |  |  |
| R2       R3         R3       R4         R4       R5         R5       R6         R6       R7         R7       R7         R7       R7         R10       R11         R12       R13         R13       R14 |                      |  |  |  |  |
| Edit Route Name                                                                                                    |                      |  |  |  |  |
|                                                                                                    |                      |  |  |  |  |

## 7.4. Administer Clients

From the Infinity Supervisor screen shown below, select CLIENT.

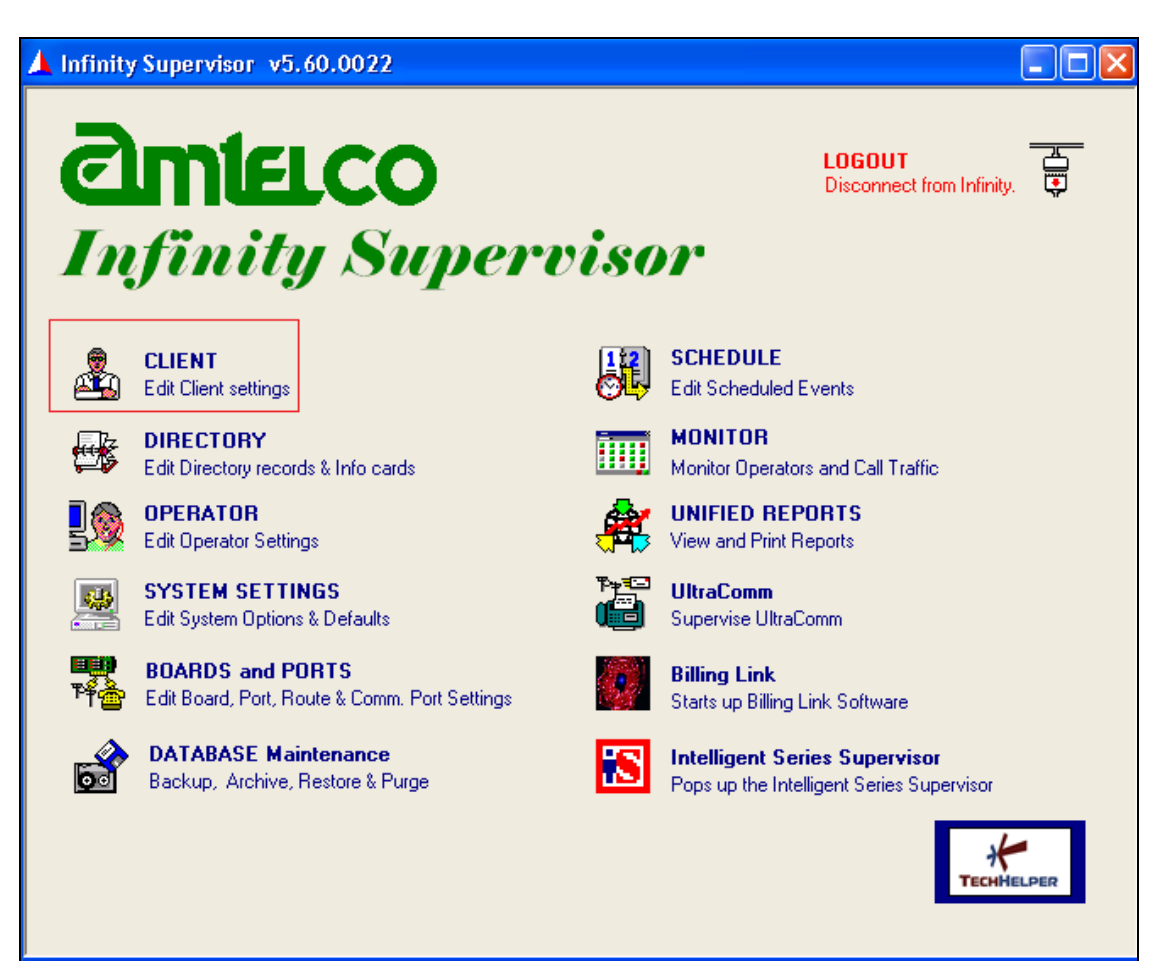

Enter an available client number, in this case "76000" and click on **Edit** to configure the values. If there is no available client then a **Client not found** pop-up window appears (not shown) asking user to confirm adding a new client, click on the **Yes** button to confirm.

The screen is updated as shown below. Enter the following values for the specified fields, and retain the default values for the remaining fields.

- Name: Name to display to the attendant when answering calls to this client.
- Answer Phrase: Guidance phrase for what to say when answering calls to this client.
- **Source ID:** The phone number identification for this client.

Repeat this section to administer all needed clients. In this compliance testing, calls from the PSTN will be routed with digits 76000 to Infinity.

| 🔺 Infinity Supervisor v5.60.0022                                                                                                    |
|----------------------------------------------------------------------------------------------------|
| Client #:         76000        Copy         Save         Einish>>         00:02:17         Delete         Home                                                                                                    |
| Page: General Information     Omtercopedia     < <back next="">&gt;     12:33P     12/6/2013     SYS</back>                                                                                                    |
| General Info         Name: Client 76000       The name of the client. It is displayed along with the client number on the operator screen call line.         Enter what should be said when answering calls for this client.         Answer Phrase: This is Amtelco Infinity, how may I redirect your call         More answer phrase options         Billing Number: 0       A number used for billing purposes that may be different than the client number.         PBX Setup |
| This Client is a Template? Client templates can only be edited by Supervisors with permission.                                                                                                    |
| Client Identity         Tell Infinity how to recognize calls for this client. If calls ring on a loop line enter PORT and port#. If calls come from equipment sending an ID (DID trunk, PBX, FLC) select ID and enter the ID number.         Source:       ID       76000       21       31         Make Inactive       41       51       51                                                                                                    |
| Client's Status                                                                                                    |
| Client's current status (read only - set by client or oper)                                                                                                    |
|                                                                                                    |

# 7.5. Administer System Settings

From the Infinity Supervisor screen shown below, select SYSTEM SETTINGS.

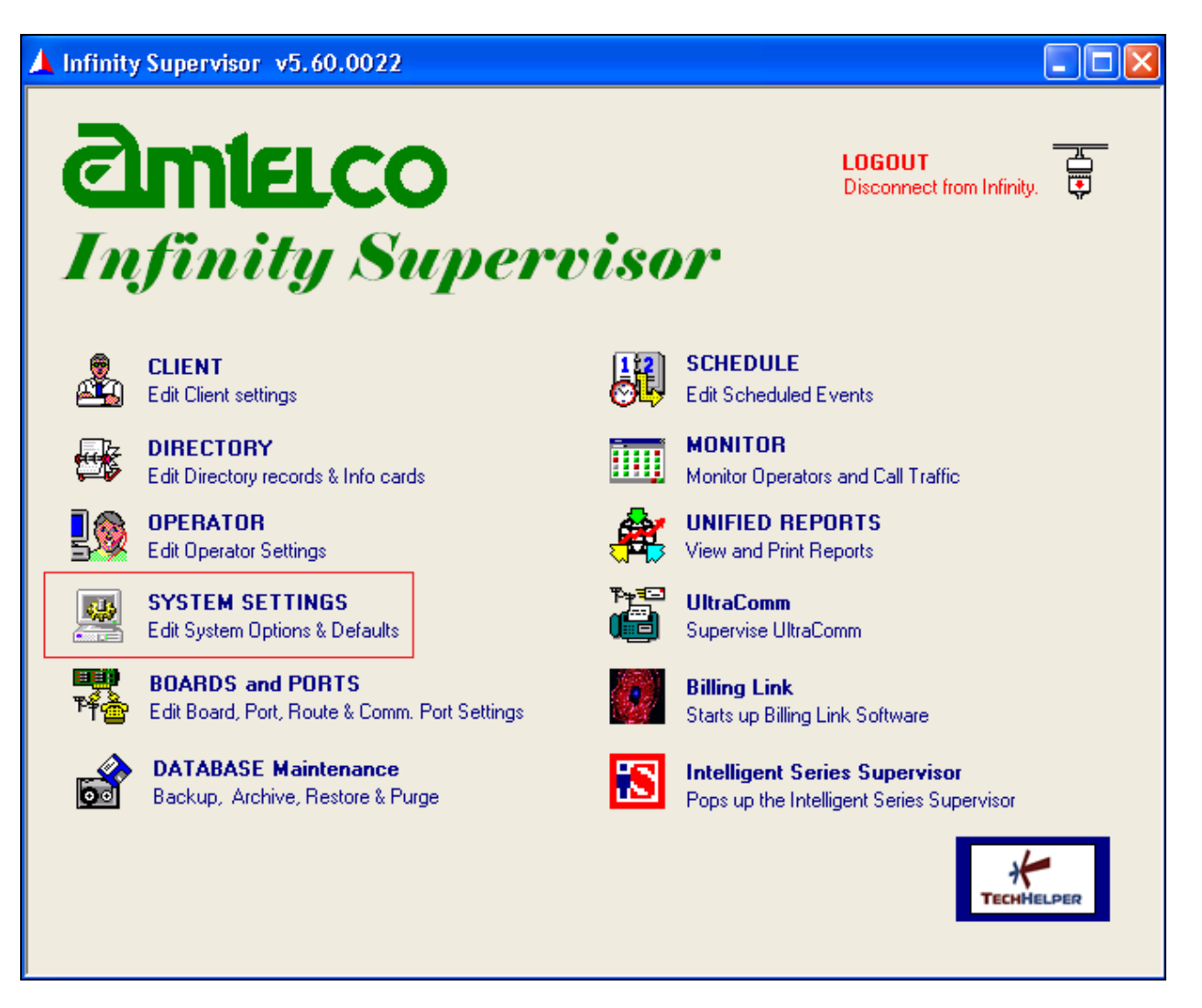

The screen below is displayed. For **Window**, select **System Options** from the drop-down list.

Select the **Telephony** tab, and enter a valid account number for **Reg. Account**.

Reboot the Infinity server.

| 👍 Infinity Supervisor v5.60.002    | 2                                                                          |             |  |  |
|------------------------------------|----------------------------------------------------------------------------|-------------|--|--|
| Window: System Options             | Imtercopedia                                                               | Home        |  |  |
| Calls Op / Station Telephony Voice | Mail Peripherals Purge/Backup Reports / Printouts MSM                      |             |  |  |
| Pirect SMDI: Called                | Select the SMDI line interface between Infinity and the PBX.               |             |  |  |
| Direct VBPC: Called                | Select the VBPC line interface between Infinity and the PBX.               |             |  |  |
| Default Music Port: 199            | Select the default port to be used for Music on Hold and for Auto-An       | swer Music. |  |  |
| Off Hook Time: 800 ms              | Set how long to wait after sensing an off-hook to ensure it really is an   | n off-hook. |  |  |
| Flash Hook Time: 0 ms              | Set the duration of the flash-hook.                                        |             |  |  |
| Flash Hook Delay: 🛛 🛛 ms           | Set the length of time to wait after a flash-hook before continuing.       |             |  |  |
| Flash Guard Time: 0 ms             | Set flash guard time.                                                      |             |  |  |
| Dialout Guard Time: 0 ms           | Set dialout guard time.                                                    |             |  |  |
| QSIG Timeout: 0 ms                 | Set QSIG path replacement timeout.                                         |             |  |  |
| Reg. Account: 1                    | SIP Registration account.                                                  |             |  |  |
| XDS & Voice Ports                  | Check for E1 (European) ISDN. (Requires a restart to enable)               |             |  |  |
| Digital Ports<br>Display Names?    | Use a disk file to fill the Calling, Called, and Reason fields.            |             |  |  |
| Display Sources? 🗖                 | Parses the digital phone display to fill in the Called and Calling fields. |             |  |  |
|                                    |                                                                            |             |  |  |

# 8. Verification Steps

This section provides tests that can be performed to verify proper configuration of Communication Manager, Session Manager, and Infinity.

# 8.1. Verify Avaya Communication Server 1000

On Communication Server 1000, verify the status of the DCH by the **stat dch** command. Verify that the DCH is in **OPER EST** and **ACTV** status as shown below.

.stat dch DCH 001 : OPER EST ACTV AUTO DES : SIP

### 8.2. Verify Avaya Aura® Session Manager

Navigate to **Elements**  $\rightarrow$  **Session Manager**  $\rightarrow$  **System Status**  $\rightarrow$  **SIP Entity Monitoring** and select the Communication Server 1000 SIP Entity (not shown). Verify the Link Status is *Up*. Repeat the procedure above selecting the AmTelco Infinity server SIP Entity (not shown), and verify the Link Status is *Up*.

## 8.3. Verify Infinity Intelligent SIP Attendant Console

From an attendant PC running the Amtelco Infinity Telephone Agent application, select Start  $\rightarrow$  All Programs  $\rightarrow$  AMTELCO  $\rightarrow$  Infinity Telephone Agent to display the Infinity Telephone Agent screen below. Log in using the appropriate credentials.

| 🚊 Infinity Te | lephone Agent                        | 5.60 🔳 🗖 🔀     |
|---------------|--------------------------------------|----------------|
| 💬 Ple<br>an   | ease enter your Infin<br>d password. | ity login name |
| Login name:   |                                      |                |
| Fassword.     | Login                                | Quit           |
|               |                                      |                |

The screen below is displayed next. Click **OFF** to toggle into available.

| 🚊 Infinity | Telephone Agent [1] - SYSTEM | v5.60.4364.53 |                      |
|------------|------------------------------|---------------|----------------------|
| Calls      | <b>A</b>                     | orr           | Th. 10 D 10 11 114   |
|            | Se                           | UFF           | Thu 19-Dec-13 TI:TIA |
|            |                              |               |                      |

Verify the status is updated to **ON**, as shown below.

| •     | Infinity Telephone A | gent [1] - SYSTEM v5.60.4364.53 |                      |
|-------|----------------------|---------------------------------|----------------------|
| Calls |                      |                                 |                      |
|       | <b>@</b> 💪           | ON                              | Thu 19-Dec-13 11:12A |
|       |                      |                                 |                      |

Make an incoming call from the PSTN to reach Infinity. Verify that an available attendant hears the alerting tone, and that the attendant screen is updated showing the alerting call. Also verify that the display information reflects the proper client ID and name from **Section 7.4**.

| 🚊 Infinity   | Telephone Agent [1] - SYSTEM | v5.60.4364.53 |                      |
|--------------|------------------------------|---------------|----------------------|
| ∰ 11 Ring 01 | 1 76000 Client 76000         |               |                      |
| <u> </u>     |                              |               | Thu 13-Dec-13 11.144 |

Press **F1** to answer the call. Verify that the attendant is connected to the PSTN with two-way talk paths, and that the screen is updated with the proper guidance phrase from **Section 7.4**.

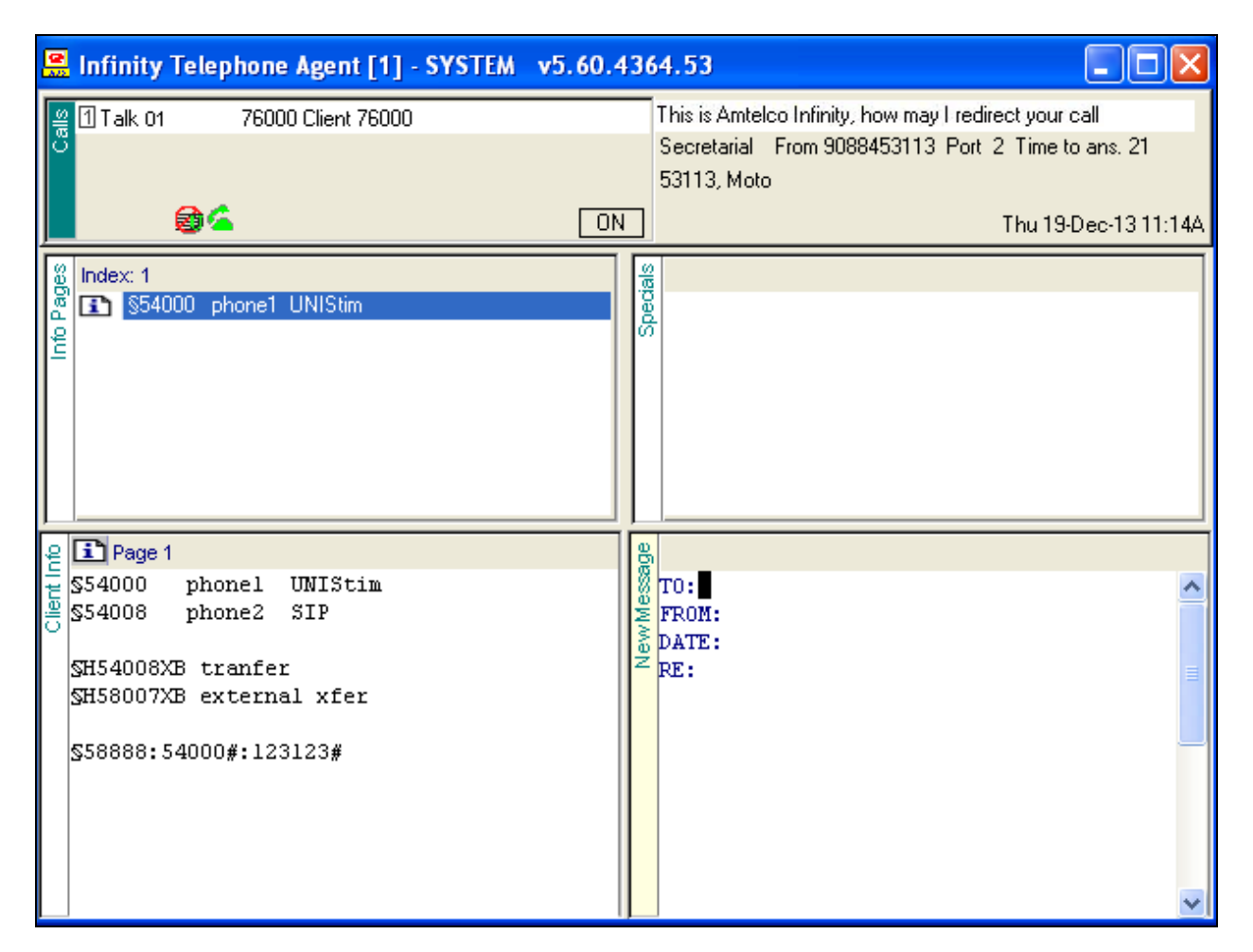

# 9. Conclusion

These Application Notes describe the configuration steps required for Amtelco Infinity Intelligent SIP Attendant Console to successfully interoperate with Avaya Aura® Session Manager. All feature and serviceability test cases were completed with observations noted in **Section 2.2**.

# **10. Additional References**

This section references the product documentation relevant to these Application Notes.

#### Avaya

Communication Server 1000E Installation and Commissioning, March 2013, Release 7.6, NN46041-310

*Element Manager System Reference – Administration - Avaya Communication Server 1000,* March 2013, Release 7.6, NN43001-632.

Co-resident Call Server and Signaling Server Fundamentals - Avaya Communication Sever 1000, March 2013, Release 7.6, NN43001-509.

Unified Communications Management Common Services Fundamentals - Avaya Communication Server 1000, March 2013, Release 7.6, NN43001-116.

Administering Avaya Aura® System Manager, October 2013, Release 6.3.

ISDN Primary Rate Interface Installation and Commissioning - Avaya Communication Server 1000, March 2013, Release 7.6, NN43001-301.

Administering Avaya Aura® Session Manager, October 2013, Release 6.3, Document Number 03-603324.

#### Amtelco

Product information for Amtelco Infinity can be found at http://www.amtelco.com/.

*Infinity Supervisor Reference Guide*, Version 232M072, November 2012, available at <u>http://service.amtelco.com</u>.

#### ©2014 Avaya Inc. All Rights Reserved.

Avaya and the Avaya Logo are trademarks of Avaya Inc. All trademarks identified by  $\mathbb{R}$  and  $^{TM}$  are registered trademarks or trademarks, respectively, of Avaya Inc. All other trademarks are the property of their respective owners. The information provided in these Application Notes is subject to change without notice. The configurations, technical data, and recommendations provided in these Application Notes are believed to be accurate and dependable, but are presented without express or implied warranty. Users are responsible for their application of any products specified in these Application Notes.

Please e-mail any questions or comments pertaining to these Application Notes along with the full title name and filename, located in the lower right corner, directly to the Avaya DevConnect Program at <u>devconnect@avaya.com</u>.